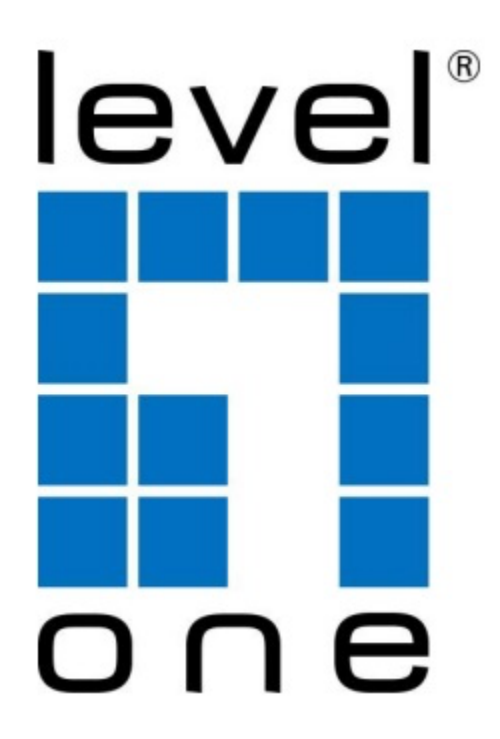

# NETWORK VIDEO RECORD USER MANUAL

# **Data Time Setting**

จุดประสงค์

การแก้ไขเวลาสามารถกำหนด Time Zone ต่างๆสามารถทำได้ 2 วิธีดังนี้

ขั้นตอนที่ 1 :

ในการใช้งาน NVR ครั้งแรก หากติ๊ก Checkbox เครื่องหมายถูก ระบบจะทำการพาคุณไปสู่การตั้งค่าแบบ Basic setting

คลิก next เพื่อไปหน้าถัดไป

| Wizard                           |      |
|----------------------------------|------|
| Start wizard when device starts? |      |
|                                  |      |
|                                  |      |
|                                  |      |
|                                  |      |
|                                  |      |
|                                  |      |
|                                  |      |
|                                  |      |
|                                  |      |
|                                  |      |
| Next                             | Exit |

ภาพแสดง Start wizard

ซึ่งคุณสามารถปรับ Time Zone ได้จากการคลิกที่ Dropdown เลือกเวลาที่ต้องการ คลิก Next เป็นอันเสร็จสิ้น

|             | Wizard                                 |          |
|-------------|----------------------------------------|----------|
| Time Zone   | (GMT+08:00) Beijing, Urumqi, Singapore |          |
| Date Format | MM-DD-YYYY                             |          |
| System Date | 05-08-2013                             | <u> </u> |
| System Time | 15:22:59                               | 0        |
|             |                                        |          |
|             |                                        |          |
|             |                                        |          |
|             |                                        |          |
|             | Previous Next                          | Exit     |

ภาพแสดง Wizard Time Zone

ขั้นตอนที่ 2:

หากคุณข้ามการ Setting แบบ Basic ไปแล้วคุณสามารถแก้ไขช่วงเวลาได้อีกวิธีหนึ่ง ดังนี้

1. ทำการคลิกขวา จะได้ Menu ดังภาพ ให้เลือกหัวข้อ

Common Menu > General

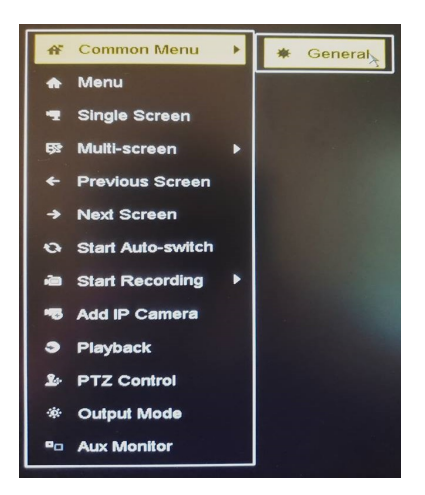

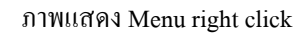

2. หัวข้อ Time Zone คลิก Drop Down แล้วเลือกเวลาที่ต้องการ จากนั้นกด Apply เพื่อยืนยันการใช้งานเป็นอันเสร็จสิ้น

| General DST Settings | More Settings                                    |
|----------------------|--------------------------------------------------|
| Language             | English                                          |
| VGA Resolution       | 1024*768/60HZ                                    |
| HDMI Resolution      | 1024*768/60HZ <mark>1.เลือกเวลาที่ต้องการ</mark> |
| Time Zone            | (GMT+07:00) Bangkok, Hanol, Jakarta, Novosibirsk |
| Date Format          | DD-MM-YYYY                                       |
| System Date          | 15-08-2018                                       |
| System Time          | 10:05:53                                         |
| Mouse Pointer Speed  |                                                  |
| Enable Wizard        |                                                  |
| Enable Password      |                                                  |
|                      |                                                  |
|                      | 2. năn Apply                                     |
|                      | Apply Back                                       |

ภาพแสดง หน้าต่าง Setting

### **Network Setup**

จุดประสงค์ :

สามารถกำหนด Network Setup ต่างๆได้ด้วยวิธีดังนี้

ขั้นตอน :

1. ทำการคลิกขวา จะได้ Menu ดังภาพที่ 1 ให้เลือกหัวข้อ Menu จะปรากฏเมนูดังภาพที่ 2 ขึ้นให้เลือกไปที่ Configuration

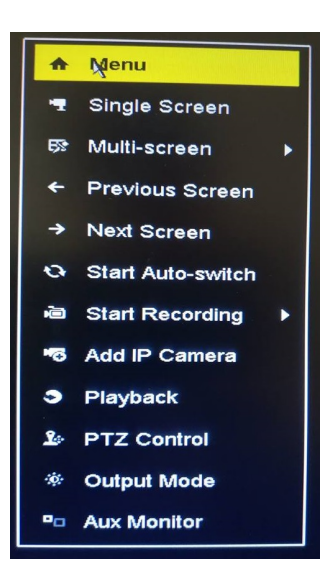

ภาพที่ 1 แสดง Menu right click

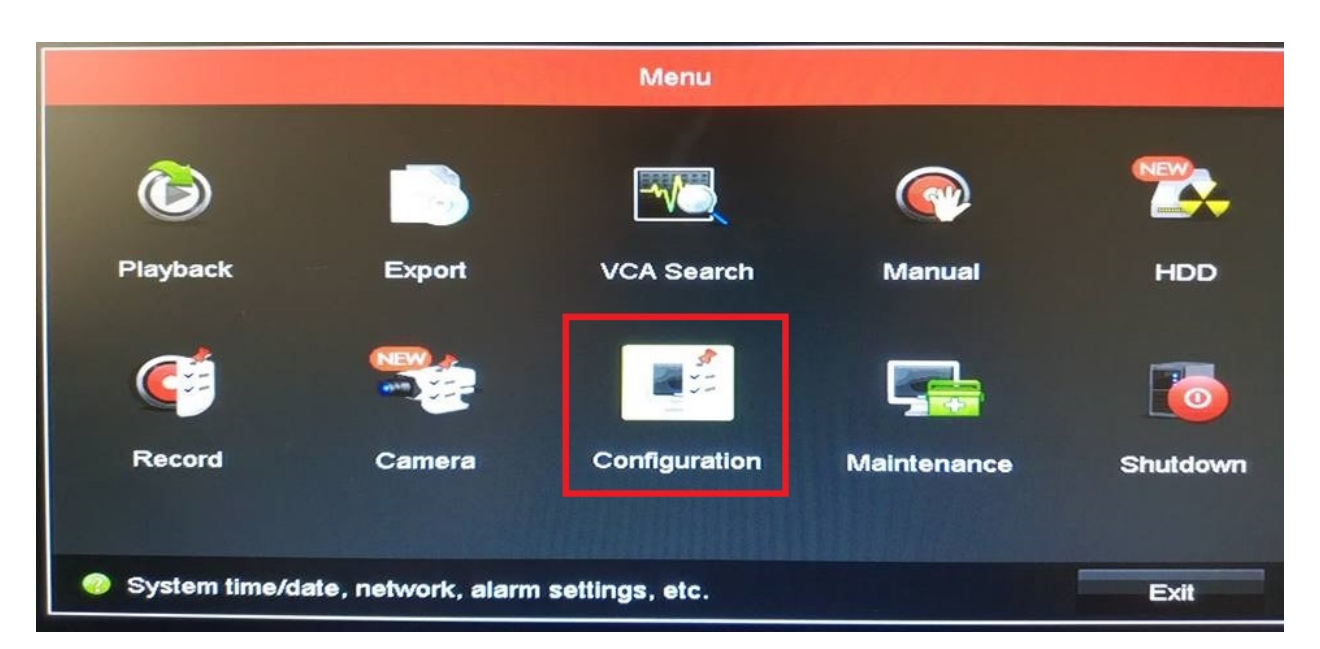

#### ภาพที่ 2 Menu

2. เลือกหัวข้อ Network > Gerneral ภายใน Setting นี้ สามารถปรับการตั้งก่า NIC Type, IPV4, Address IPv4 Gateway, MTU และ DNS Server

| L                  | ลือกหัวข้อ Ge | eneral          | Configuration | n         |           |         |            |          |        |
|--------------------|---------------|-----------------|---------------|-----------|-----------|---------|------------|----------|--------|
| & General          | General       | Platform Acces  | S PPPOE       | DDNS      | NTP       | Email   | SNMP       | NAT      | More 1 |
| Network            | Working M     | ode             | Net Fault-tol | erance    |           |         |            |          | ĸ      |
|                    | Select NIC    |                 | bond0         |           |           |         |            |          |        |
| ลือกหัวข้อ Network | NIC Type      |                 | 10M/100M/1    | 000M Self | -adaptive |         |            |          | 4      |
| # RS-232           | Enable DH     | СР              |               |           |           |         |            |          |        |
|                    | IPv4 Addre    | 192.168.1       | .131          | IPv       | 6 Addre   | fe80::2 | 11:6bff:fe | 7:380a/6 | 4      |
| ➡ Live View        | IPv4 Subn.    | 255 . 255 . 255 | .0            | IPv       | 6 Addre   |         |            |          |        |
| ▲ Exceptions       | IPv4 Defa     |                 |               | IPv       | 6 Defa    |         |            |          |        |
|                    | MAC Addre     | 155             | 00:11:6b:f7:3 | 8:0a      |           |         | Setting    | ต่าง ๆ   |        |
| a User             | MTU(Bytes     | i)              | 1500          |           |           |         |            |          |        |
| 10 POS             | Enable Obl    | ain DNS Serv    |               |           |           |         |            |          |        |
|                    | Preferred D   | NS Server       |               |           |           |         |            |          |        |
|                    | Alternate D   | NS Server       |               |           |           |         |            |          |        |
|                    | Main NIC      |                 | LAN1          |           |           |         |            |          | -1     |
|                    | Main NIC      |                 | LAN1          |           | Annah     |         |            |          |        |

ภาพแสดง Configuration ของหัวข้อ Network

3. สามารถเลือกตั้งก่า เป็น Static หรือ DHCP ได้โดยทำการติ๊กถูกช่อง ENABLE DHCP เพื่อเลือกให้เป็น DHCP MODE หรือ ติ๊กถูกออกเพื่อเลือกให้เป็น Static Mode จากนั้นกด Apply เพื่อยืนยันการใช้งานเป็นอันเสร็จสิ้น

# **HDD Setup**

จุดประสงค์ :

การตั้งก่าฮาร์คคิสหลังจากติดตั้งเข้ากับ NVR เพื่อใช้ในการบันทึกข้อมูลต่างๆ

ขั้นตอน :

1. หลังจากเปิดเครื่อง NVR ขึ้นมา จะมี POP UP ดังภาพ ปรากฏขึ้นบนหน้าจอ

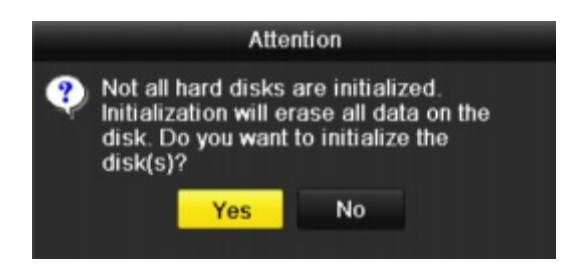

ภาพแสดง POP-UP Message

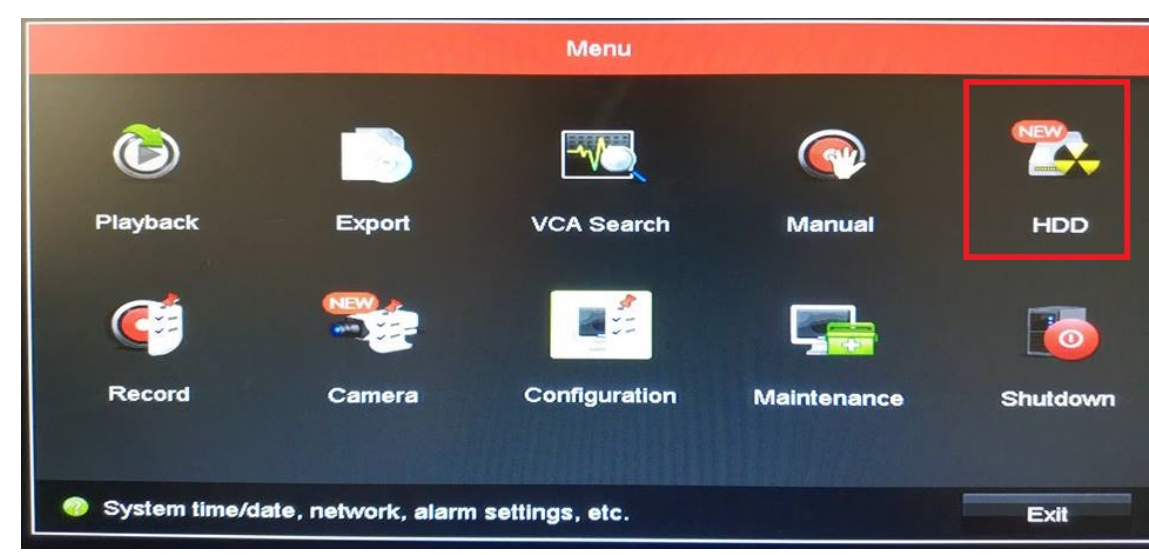

คลิก Yes เพื่อตรวจสอบ Harddisk

#### 2. คลิกขวาเลือก menu>HDD>General

#### 3. เลือก Harddisk ที่ต้องการ

#### 4. คลิก Init

| HDD In | formation |        |          |       |            |    |      |   |
|--------|-----------|--------|----------|-------|------------|----|------|---|
| -L     | Capacity  | Status | Property | Туре  | Free Space | Gr | Edit | D |
| 1      | 465.76GB  | Normal | R/W      | Local | 305GB      | 1  |      | - |

#### ภาพแสดง Harddisk Information

#### 5. คลิก Ok เพื่อเริ่มคำเนินการ

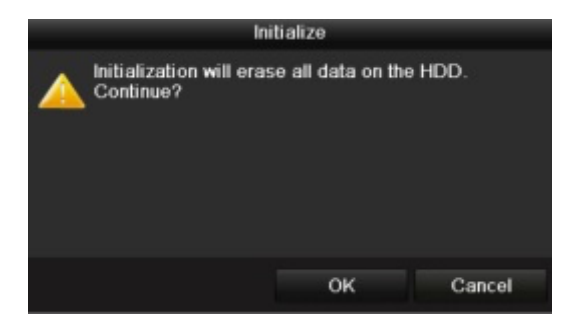

#### ภาพแสดง Initialize

| HDD In | formation |                  |          |       |            |    |      |   |
|--------|-----------|------------------|----------|-------|------------|----|------|---|
| •L     | Capacity  | Status           | Property | Туре  | Free Space | Gr | Edit | D |
| ≡1     | 465.76GB  | Initializing 20% | R/W      | Local | 0MB        |    | -    | - |

#### ภาพแสดง สถานะ Initializing

6. เมื่อ Initializing เสร็จสิ้น Status จะเปลี่ยนเป็น Normal เป็นอันเสร็จสิ้นกระบวนการ ดังภาพ

| HDD In | formation |        |          |       |            |    |      |   |
|--------|-----------|--------|----------|-------|------------|----|------|---|
| -L     | Capacity  | Status | Property | Туре  | Free Space | Gr | Edit | D |
| 1      | 465.76GB  | Normal | R/W      | Local | 465GB      | 1  | -    | - |

ภาพแสดง Harddisk เปลี่ยนสถานะเป็น Normal

# Adding and Connecting the IP Camera

ก่อนดำเนินการติดตั้งกล้องเข้ากับ NVR ตรวจสอบ IP กล้องให้เรียบร้อยก่อนเสมอ ขั้นตอน :

Add โดยที่ตั้งค่า IP กล้องไว้แล้ว คลิกขวาเลือก Menu>Camera

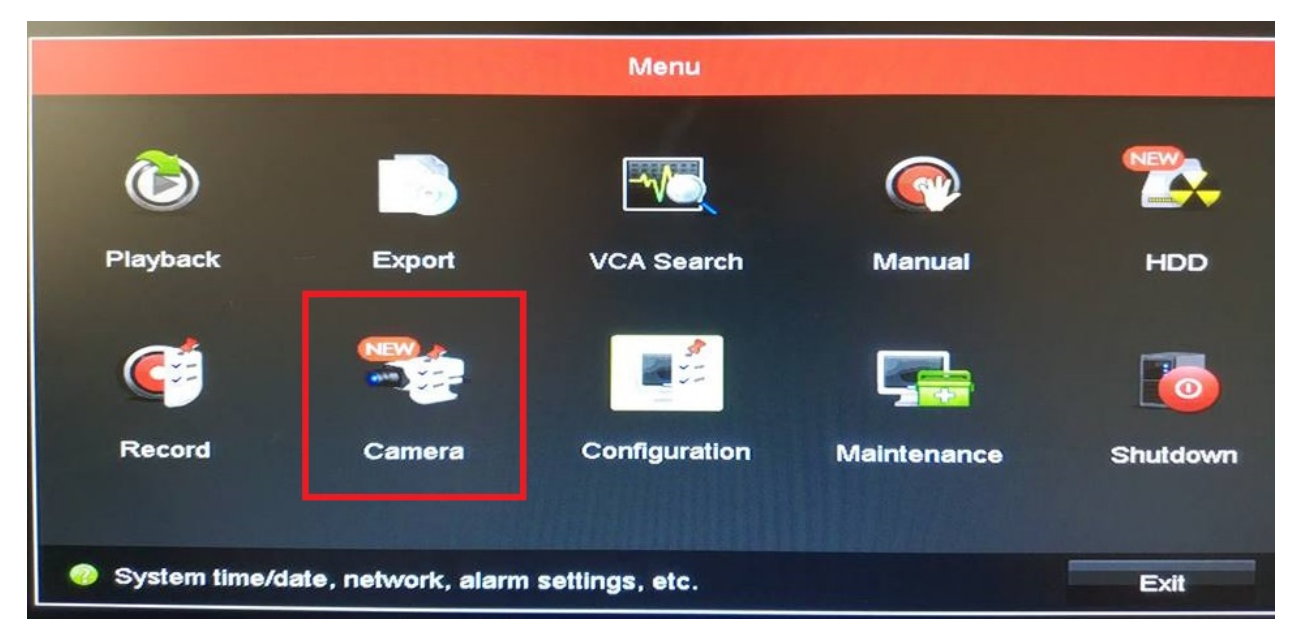

ภาพแสดง Menu

เลือกหัวข้อ Camera > IP Camera ในหัวข้อ Add/Delete สามารถเลือก Add กล้องได้จากการกดเครื่องหมาย 🎑 ทันที

|                    | เลือก IP Cam | era           | Ca                | imera Manage | ment     |          |       |          |               |
|--------------------|--------------|---------------|-------------------|--------------|----------|----------|-------|----------|---------------|
| Camera             | IP Camer     | IP Car        | nera Imp          | ort/Export   |          |          |       |          |               |
| เลือกหัวข้อ Camera | Show         | Password      | of IP Car         | nera         |          |          |       |          |               |
|                    | Cam          | . Add/De      | . Status          | Security     | IP Camer | a A Edit | Up    | Camera   | Name Protocol |
| 😔 Image            |              |               |                   | Active       | 192.168. | 1.106 🥒  |       |          | LevelOn       |
| = 0T7              | คลิก         | เครื่องหมาย + |                   | Active       | 192.168. | 1.114 🔛  |       | -        | LevelOn       |
| 0 P12              |              | 0             |                   | Active       | 192.168. | 1.131 🔀  | -     | Parent I | LevelOn       |
| Motion             |              | 0             | -                 | Active       | 192.168. | 1.219 🗾  |       | -        | LevelOn       |
| Privacy Mask       |              | 0             | -                 | Active       | 192.168. | 1.223 🛃  |       |          | LevelOn       |
| s Privacy Mask     |              |               |                   | R            |          |          |       |          |               |
| Video Tamper       |              |               |                   |              |          |          |       |          |               |
| ] Video Loss       |              |               |                   |              |          |          |       |          |               |
| VCA                | <            |               | 1 1               | 1            |          |          |       |          | >             |
|                    | Refr         | sh On         | e-touch           | A Upgra      | de       | Delete   | One-t | ouch A   | Custom Addi   |
|                    | Enable H     | 1.265 (For    | Initial Acc       | cess)        | 2        |          |       |          |               |
| I he Mou           | Net Beerl    |               | a ab a d alt la a | 10014        |          |          |       |          | Back          |

ภาพที่แสดง Camera Management

หากไม่สามารถ Add ได้โปรคตรวจสอบให้แน่ใจว่า ID, Password ถูกต้องหรือไม่โดยการคลิกที่เมนู 🗾

| A REAL PROPERTY AND INCOME. | Edit IP C     | amera     |                     |              |   |
|-----------------------------|---------------|-----------|---------------------|--------------|---|
| IP Camera No.               | D1            |           |                     |              |   |
| IP Camera Address           | 192.168.1.106 |           |                     | k            |   |
| Protocol                    | LevelOne3     |           |                     |              | - |
| Management Port             | 80            |           |                     |              |   |
| Channel Port                | 1             |           |                     |              | - |
| Transfer Protocol           | Auto          |           |                     |              | - |
| User Name                   | Admin         | แก้ไขให้เ | ลรงกับ Username. Pa | ssword กล้อง |   |
| Password                    |               |           |                     |              |   |
|                             |               |           |                     |              |   |
|                             |               |           |                     |              |   |
|                             |               |           | คลิก OK เพื่อยืนยัน |              |   |
|                             | Proto         | col       | ок                  | Cancel       |   |

ภาพแสดง Edit IP Camera

|                |           |             | Car        | mera Managen          | nent         |      |             |                   |
|----------------|-----------|-------------|------------|-----------------------|--------------|------|-------------|-------------------|
| - Camera >     | IP Camera | IP Can      | nera Impo  | ort/Export            |              |      |             |                   |
| 🖋 OSD          | Show P    | assword     | of IP Cam  | nera                  |              |      |             |                   |
| (f) Image      |           | Add/De      | . Status   | Security<br>Risk Pass | IP Camera A. | Edit | Up Cam      | era Name Protocol |
| ey iniage      |           | •           | -          | Active                | 192.168.1.11 | 4 🛃  |             | LevelOn           |
| 5 PTZ          |           | ٢           | -          | Active                | 192.168.1.13 | 1 🗾  |             | LevelOn           |
| * Motion       |           | 0           | +          | Active                | 192.168.1.21 | 9 🔼  |             | LevelOn           |
| Privacy Mask   |           | <b>O</b>    |            | Active                | 192.168.1.22 | 3 🛃  |             | LevelOn           |
| ♥ Video Tamper |           |             |            |                       |              |      |             |                   |
| Video Loss     |           |             |            |                       |              |      |             |                   |
| E VCA          | <         |             | I I        |                       |              |      |             | >                 |
|                | Refr      | esh O       | ne-touch   | A Upgrad              | e Delei      | •    | One-touch A | Custom Addi       |
|                | Enable I  | 4.265 (For  | Initial Ac | cess)                 |              |      |             |                   |
| A Live View    | Net Rece  | ive idle Ba | andwidth:  | 156Mbps               |              |      |             | Back              |

#### ภาพแสดง Status จะเปลี่ยนเป็นรูป Play หลังจาก Add เรียบร้อยแล้ว

| 1 | แก้ไขพารามิเตอร์กล้อง              | ۲ | แอดกล้อง         |  |
|---|------------------------------------|---|------------------|--|
|   | ใช้การไม่ได้คลิกเพื่อดูเพิ่มเติม   | Î | ฉบกล้องพื้แอดไว้ |  |
| ۲ | ไช้งาน Live view กับกล้องที่แอดไว้ |   | ตั้งค่ากล้อง     |  |
| 1 | อัพเกรด                            |   |                  |  |

ภาพคำอธิบาย Icon

# **Operation In Live View Mode**

#### Front Panel NVR Live View

ภาพอธิบายปุ่มด้านหน้า NVR

| Functions               | Front Panel Operation                                          |
|-------------------------|----------------------------------------------------------------|
| Show single screen      | กดปุ่มให้ตรงกับเลขที่ตั้งไว้ กด 2 เพื่อให้โชว์เฉพาะหน้าจอที่ 2 |
|                         |                                                                |
| Show multi-screen       | กดปุ่ม PREV/FOCUS-                                             |
| Manually switch screens | หน้าจอถัดไป : ปุ่ม ขวา/ล่าง                                    |
|                         | หน้าจอก่อเมหน้า:ปุ่ม ซ้าย/บน                                   |
| Auto-switch             | กดปุ่ม Enter                                                   |
| Playback                | กดปุ่ม Play                                                    |

#### Using the Mouse in live view

| Name                   | Description                                                                |  |
|------------------------|----------------------------------------------------------------------------|--|
| Common Menu            | เมนูลัดการเข้าถึงข้อมูลต่าง ๆ                                              |  |
| Menu                   | เข้าเมนูแบบง่ายโดยการคลิกขวา                                               |  |
| Single Screen          | เปลี่ยนแชแนลเป็นแชแนลแบบเดี๋ยวโดยเลือกจาก Drop Down Screen                 |  |
| Multi-screen           | ปรับแต่งหน้าจอจาก Drop Down List                                           |  |
| Previous Screen        | กลับไปหน้าจอก่อนหน้านี้                                                    |  |
| Next Screen            | เลือนไปหน้าจอถัดไป                                                         |  |
| Start/Stop Auto-switch | เลื่อน/หยุด หน้าจอถัดไปอัตโนมัติ                                           |  |
| Start Recording        | เริ่มบันทึกวิดีโอทุกแชแนล                                                  |  |
| Add IP Camera          | ปรับแต่งตั้งค่ากล้องวงจร                                                   |  |
| Playback               | หน้าต่าง <b>Playback</b> สามารถเลือกดูกล้องบันทึกได้แต่ละแชแนล/ปรับแต่งได้ |  |
| Output Mode            | ปรับจอแสดงผลโดยมีพึงค์ชั่นดังนี้ Standard, Bright, Gentle, Vivid           |  |

• หมายเหตุ ระยะเวลาการบันทึกควรถูกตั้งค่าก่อนใช้ฟังค์ชั่น Start Auto-switch

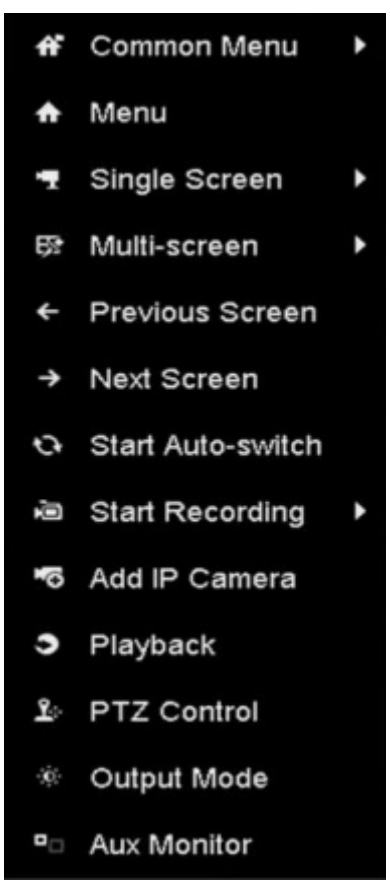

ภาพแสดงเมนู Right Click

#### **Quick Setting Toolbar In Live View Mode**

• หน้าจอจะปรากฏ Quick Toolbar ขึ้นมาก็ต่อเมื่อคลิกซ้าย 1 ครั้ง

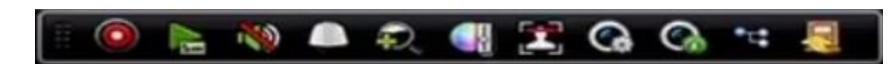

ภาพแสดง Quick Toolbar

| Icon                | Description               | Icon | Description       | Icon     | Description      |
|---------------------|---------------------------|------|-------------------|----------|------------------|
| $\bigcirc \bigcirc$ | เปิด/ปิด<br>โหมดการบันทึก |      | เล่นย้อนหลังทันที | <b>N</b> | ปิด/เปิด เสียง   |
|                     | โหมด PTZ                  | P    | Zoom แบบดิจิตอล   | <b></b>  | ตั้งค่ารูปภาพ    |
| 2                   | ตรวจสอบใบหน้า             |      | ตั้งค่า Live View |          | ข้อมูลรายละเอียด |
| <b></b>             | ออก                       | *c#  | สตรีมหลัก/รอง     |          |                  |

ภาพ อธิบายไอคอน Quick Toolbar

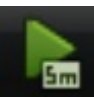

เล่นย้อนหลังทันที (Instant Playback) สามารถใช้งานได้จากการบันทึกล่าสุด 5 นาที ถ้าไม่พบการบันทึก ก็ไม่สามารถ ใช้ฟังค์ชั่นนี้ได้

Zoom แบบคิจิตอบ (Digital Zoom) เป็นฟังค์ชั่นซูมภาพ Live image คุณสามารถซูมภาพแตกต่างกันได้ถึง (1 – 16x)

โดยการใช้ฟังค์ชั่น 🌑 - 🌑 คุณยังสามารถใช้เมาส์กลาง (Wheel Scroll) เพื่อ ซูมเข้า/ซุมออก ได้อีกด้วย

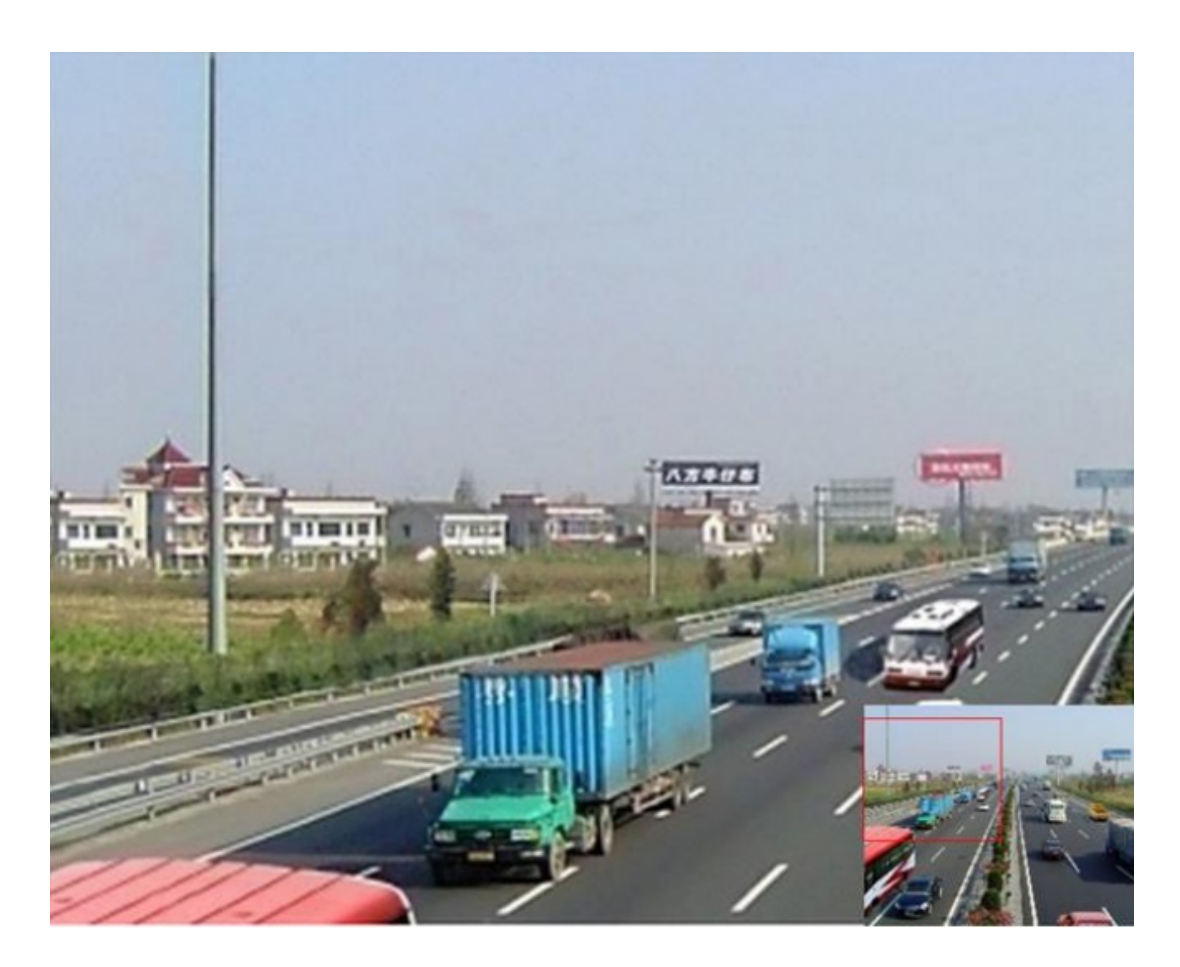

ภาพแสดง Digital Zoom

ตั้งค่ารูปภาพ (Image Setting) เมื่อใช้งานฟังค์ชั่นจะปรากฏเมนูการตั้งค่า parameter อย่างเช่น Brightness, Contrast,

Saturation และ hue

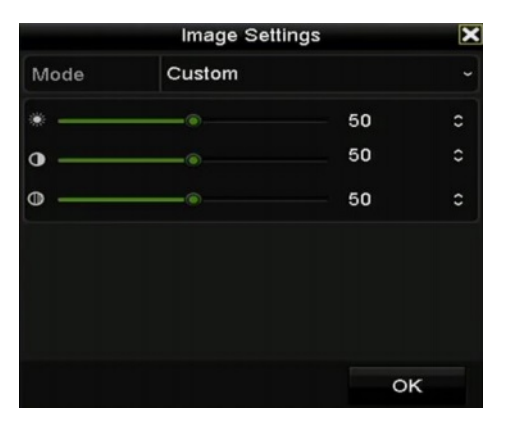

ภาพ Menu ตั้งค่ารูปภาพ

ตั้งก่า Live view (Live view Strategy) เมื่อใช้งานฟังค์ชั่นจะปรากฏเมนูการตั้งก่า Real-time, Balanced, Fluency

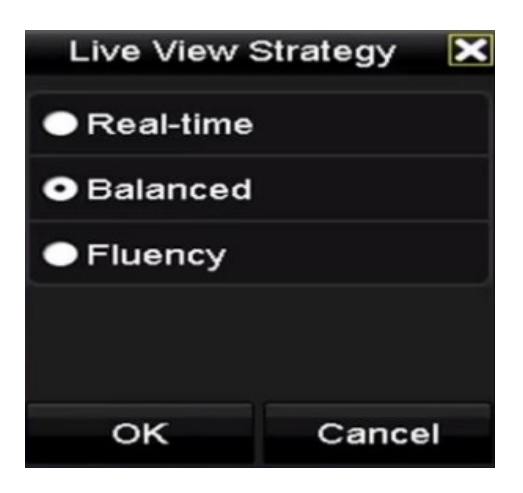

ภาพ Live view Strategy

ข้อมูลรายละเอียด (Information) แสดงเฟรมเรท (Frame Rate), บิทเรท (Bit rate), ขนาดหน้าจอ (Resolution)ชนิด

สตรีม (Stream Type)

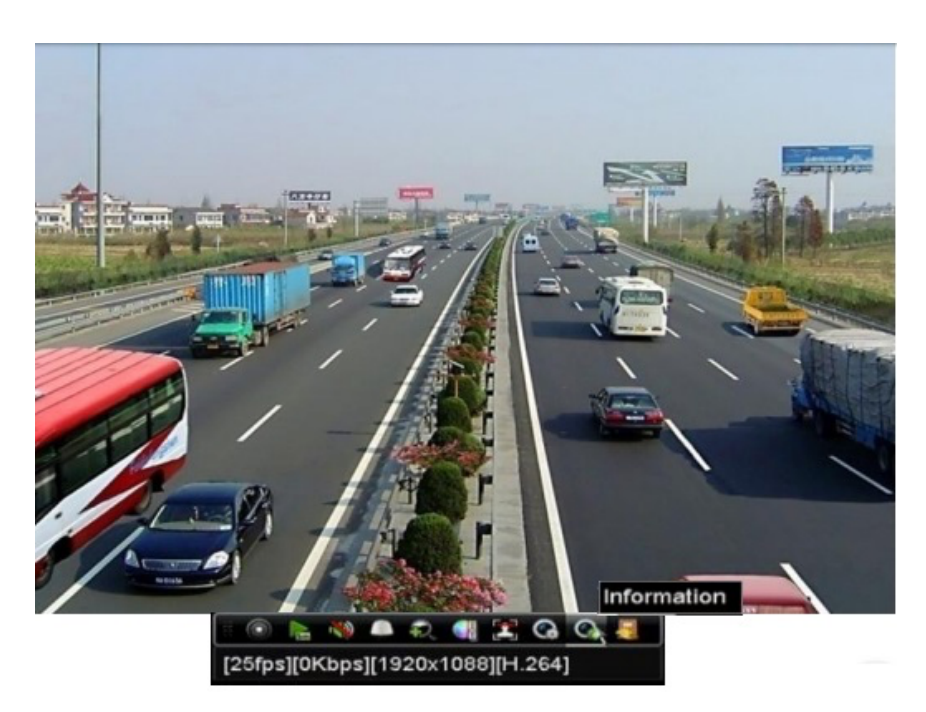

ภาพ ตัวอย่าง Information

# **Adjusting Live View Setting**

จุดประสงค์ :

Live view setting สามารถตั้งค่าได้หลากหลาย คุณสามารถตั้งค่าการแสดงผล (output) ผ่านหน้าต่าง Interface, Dwell time, เปิด/ ปิด เสียง, เปิดหน้าจอหลายแชแนลพร้อมกัน, etc.

ขั้นตอน :

1. เข้าไปที่ Live View Setting interface.

Menu > Configuration > Live View

| General View Channel-Z   | Zero Encoding |  |
|--------------------------|---------------|--|
| Video Output Interface   | VGA/HDMI ~    |  |
| Live View Mode           | 4 * 4 ~       |  |
| Dwell Time               | No Switch ~   |  |
| Enable Audio Output      |               |  |
| Volume                   |               |  |
| Event Output             | Main CVBS ~   |  |
| Full Screen Monitoring D | 10s ~         |  |

ภาพ Live View-General

ภายในเมนูจะแสดงถึง :

- Video Output Interface : ปรับจอแสดงผลระหว่าง VGA, HDMI
- Live View Mode : ปรับหน้าจอใช้งานของ Live View
- Dwell Time : ตั้งเวลาสลับเปลี่ยนการแสดงผลของแต่ละแชแนลของ Live View.
- Enable Audio Output : เปิค/ปิค เสียงแต่ละแชแนล
- Volume : ปรับแต่งระดับความชัดของเสียง , รวมทั้งฟังค์ชั่น เล่นย้อนหลัง
- Event Output : ปรับแต่งการแสดงผล event ภายในวิดีโอ
- Full Screen Monitoring Dwell Time : ตั้งเวลาแจ้งเตือนเมื่อเกิด Event ต่างๆบนหน้าจอ

#### 2.ตั้งค่ากล้องวงจร

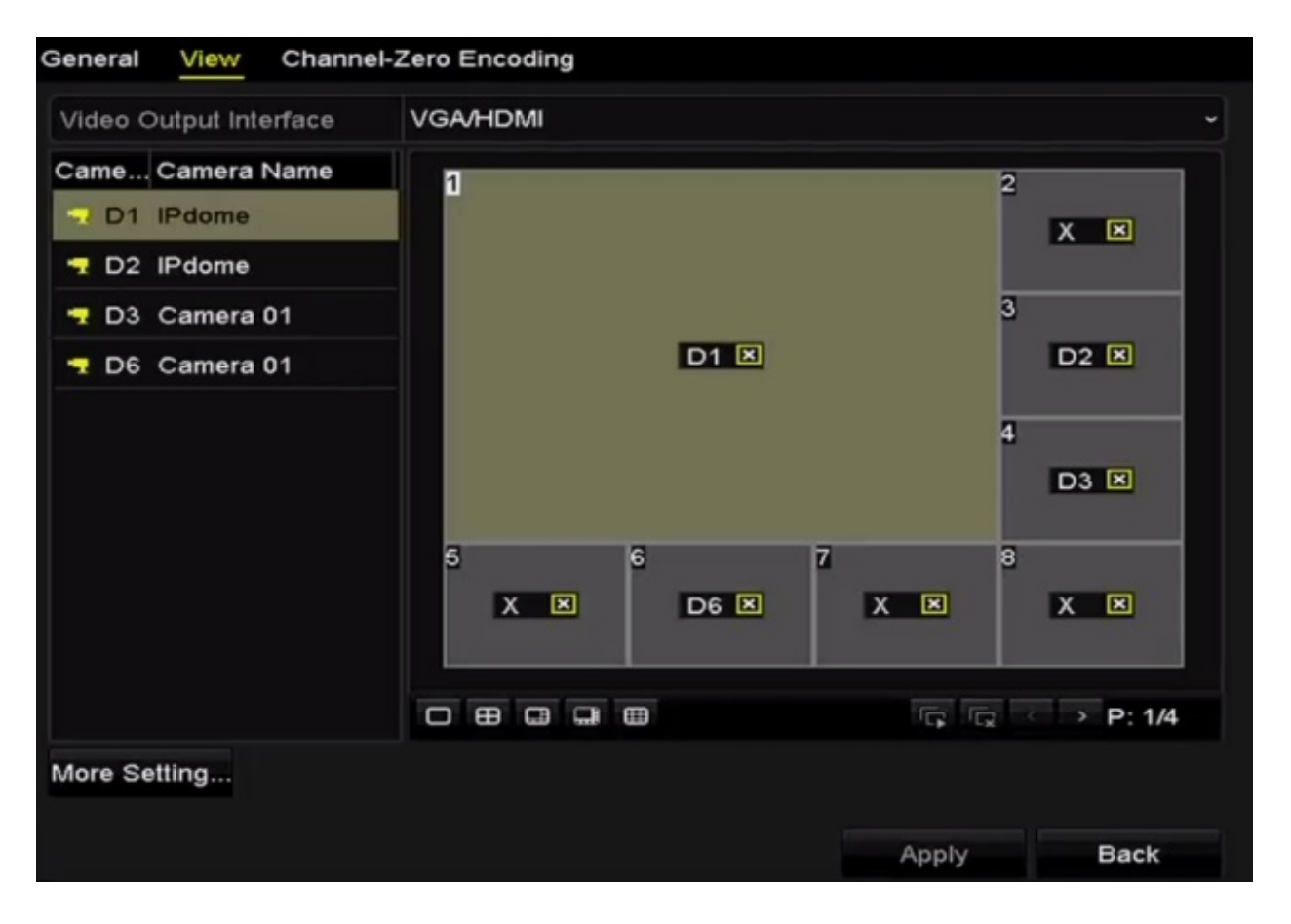

ภาพแสดง Live View - Camera Order

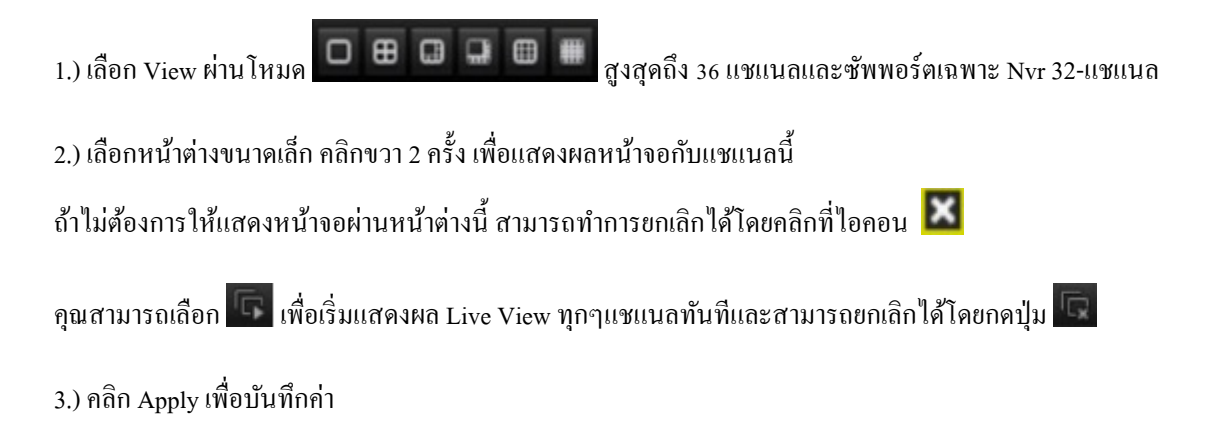

3.) ตั้งค่า Stream Type ของ Live View แต่ละกล้อง

- 1.) กลิกที่ More Setting เพื่อเข้าสู่หน้าต่าง Interface
- 2.) เลือกกล้องที่ต้องการตั้งค่า
- 3.) คุณสามารถตั้งค่า Stream type เป็น Main Stream, Sub Stream หรือ Auto

|             | More Settings |   |
|-------------|---------------|---|
| Camera      | [D1] IPdome   | ř |
| Stream Type | Main Stream   | ~ |
|             |               |   |
|             |               |   |
|             |               |   |

#### ภาพแสดง Setting Stream Type

- 4.) คลิก Apply เพื่อบันทึกค่า
- 5.) คุณสามารถเลือก Copy เพื่อนำค่า Stream Type ที่ทำการปรับแต่งไว้ไปวางที่กล้องอื่นๆได้อีกด้วย

# **Configuration Recording Schedule**

ตั้งก่าตารางเวลาบันทึก , หลังจากนั้นกล้องจะทำการบันทึกอัตโนมัติ เปิค/ปิค ตัวเองตามตารางที่กำหนดไว้

ขั้นตอน

1.) เข้าไปที่หน้า Record Schedule interface.

Menu > Record > Schedule

- 2.) ปรับแต่ง Record Schedule
  - 1.) เลือกตารางเวลา

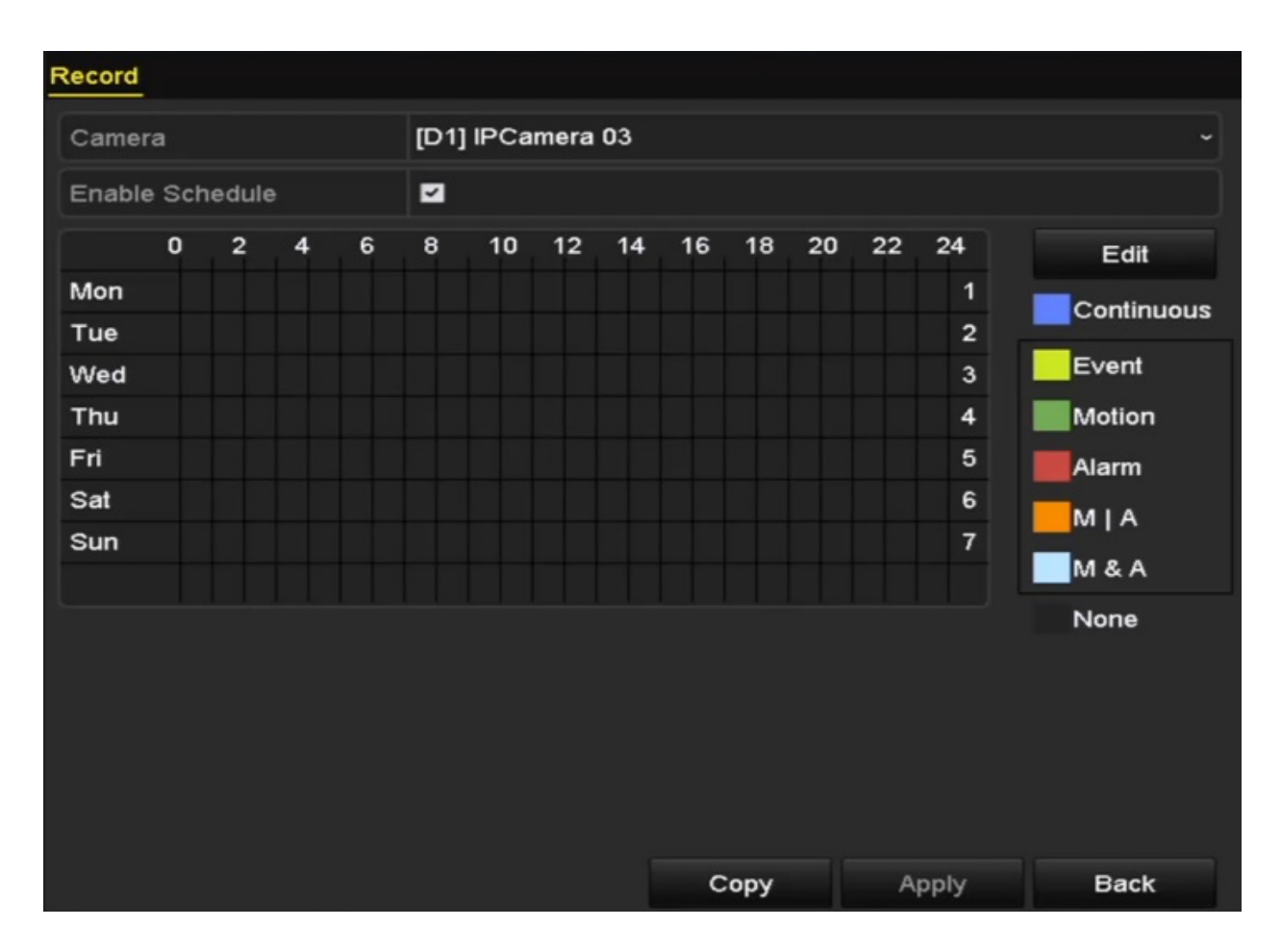

ภาพแสดง Record Schedule

แต่ละหัวข้อสังเกตุด้วย Mark สีต่างๆจะมีความแตกต่างกัน

Continuous : ตารางการบันทึก

Event : ตารางบันทึกของมีการแจ้งเตือนแต่ละบันทึกที่มี Event ปรากฏขึ้น

Motion : ตารางบันทึกของ Motion Detect

Alarm : ตารางบันทึกของ การแจ้งเตือน

M/A :ตารางบันทึกของ Motion Detect หรือ Alarm

M&A :ตารางบันทึกของ Motion Detect รวมทั้ง Alarm

- 2.) เลือกกล้องที่ต้องการปรับแต่ง
- 3.) ตี๊ก Check Box หลังจากเปิดการใช้งาน Enable Schedule
- 4.) คลิก Edit หรือเลือกสีไอคอนค้านล่างปุ่ม Edit

#### Edit the schedule:

1. ภายในกล่องข้อความ, คุณสามารถเลือก วัน เวลา ที่ต้องการจะตั้งค่าตารางเวลาได้

|                |             | Edit    |                |
|----------------|-------------|---------|----------------|
| Schedule       | Mon         |         |                |
| All Day        |             | Тур     | e Continuous ~ |
| Start/End Time | 00:00-00:00 | 🕥 Тур   | e Continuous ~ |
| Start/End Time | 00:00-00:00 | 🕚 Тур   | e Continuous ~ |
| Start/End Time | 00:00-00:00 | 🕚 Тур   | e Continuous ~ |
| Start/End Time | 00:00-00:00 | 🕚 Тур   | e Continuous ~ |
| Start/End Time | 00:00-00:00 | 🕒 Тур   | e Continuous ~ |
| Start/End Time | 00:00-00:00 | 🕓 Тур   | e Continuous ~ |
| Start/End Time | 00:00-00:00 | 🖸 Тур   | e Continuous ~ |
| Start/End Time | 00:00-00:00 | 🕚 Тур   | e Continuous ~ |
|                |             |         |                |
|                | Сору        | Apply O | K Cancel       |

ภาพแสดง Menu Edit Interface

คุณสามารเลือกใช้งานปุ่ม 🕒 เพื่อตั้งก่าเวลาบนตาราง

2. บนตารางเวลาสามารถเปิดใช้งานฟังก์ชั่นตั้งเวลาพร้อมกันได้ก็ต่อเมื่อติ๊ก Check Box ในหัวข้อ All-Day

| All Day        |                           | Туре | Continuous | ~ |
|----------------|---------------------------|------|------------|---|
| Start/End Time | 00:00-00:00               | Туре | Continuous |   |
| Start/End Time | 00 : : 00 : - 00 : : 00 : | Туре | Continuous |   |
| Start/End Time | 00:00-00:00               | Туре | Continuous |   |

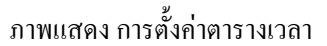

3. ถ้าต้องการตั้งเวลาทีละหัวข้อ กรุณาติ๊ก Check Box ในหัวข้อ All Day ออก จากนั้นเริ่มตั้ง Start/End ได้ ทันที

4. เลือกชนิดการบันทึกโดยการใช้เมนู Dropdown

วิธีการบันทึกซ้ำในวันถัดๆไป คุณสามารถใช้ฟังค์ชั่นการ Copy บน Interface ไปไว้ยังตารางเวลาวันอื่นๆได้ อีกด้วย

5. กลิก Apply บน Record Schedule interface เพื่อบันทึกค่า Draw the Schedule

6. คลิกเลือกสีไอคอน คุณสามารถเลือกชนิได้ทั้ง Continuous หรือ Event

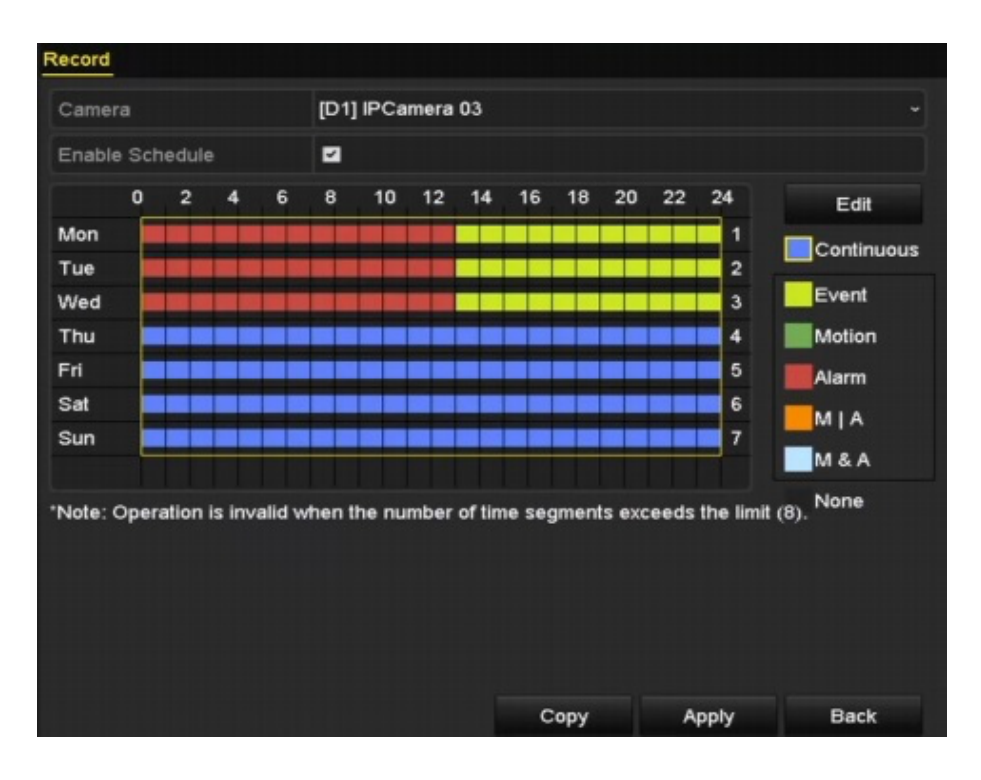

ภาพแสดง Draw the Schedule

7.คลิก Apply เพื่อบันทึกค่า

- 3.) ค่าเดิมที่ตั้งค่าไว้สามารถนำไปใช้กับแชแนลอื่นได้โดยการคลิก Copy และเลือกแชแนลที่ต้องการ
- 4.) คลิก Apply เพื่อบันทึกค่า

# **Configuration Motion Detection Recording**

#### จุดประสงค์ :

กระบวนการตั้งค่า Motion Detection Parameters ในโหมด Live view,มีฟังค์ชั่นที่เรียกว่า Motion Detection event ซึ่ง NVR สามารถวิเคราะห์และถ่ายทอดฟังค์ชั่นนี้ได้ เมื่อเปิดใช้ Motion Detect จะเห็นว่าฟังค์ชั่นจะแสดงผลแต่ละแชแนลได้เริ่มทำการ บันทึกหรือ ปรับเป็น full screen, audio warning, แจ้งเตือนความปลอดภัย และอื่นๆ ในบทความนี้ คุณสามารถปรับใช้ Motion detected เพียงทำตามขั้นตอนที่กำหนดไว้

#### ขั้นตอน

1.) เข้าสู่ Motion Detection interface

Menu > Camera > Motion

| Enable Motion Detection                                                                | Camera                  | [D1] IPdome | •           |    |    |
|----------------------------------------------------------------------------------------|-------------------------|-------------|-------------|----|----|
| 12-24-2015 The 15:50:06 Settings<br>Settings<br>Sensitivity 20<br>Full Screen<br>Clear | Enable Motion Detection |             |             |    |    |
| Sensitivity 20 Full Screen Clear                                                       | 12-24-2015 The 15:58:06 |             | Settings    | •  |    |
| Full Screen<br>Clear                                                                   |                         |             | Sensitivity |    | 20 |
| Clear                                                                                  |                         | A.          | Full Scree  | en |    |
|                                                                                        |                         |             | Clear       |    |    |
|                                                                                        |                         |             |             |    |    |

ภาพแสดง Motion Detection

- 2.) ปรับตั้งค่า Motion Detection
  - 1.) เลือกกล้องที่คุณต้องการตั้งค่า
  - 2.) เช็ค checkbox หลังจากเปิดการใช้งาน Motion Detection

 ลากหรือกวาดเมาส์ไปรอบๆจน Motion Dection ปรากฏขึ้นมา ถ้าต้องการให้ Motion Detection ขึ้นทั้งหน้าจอ คุณสามารถใช้ฟังค์ชั่น Full Screen ถ้าต้องการนำ Motion Detection ทั้งหมดออก คลิกที่ปุ่ม Clear โดยปรกติแล้ว ฟีเจอร์ Dynamic Analysis for motion ถ้ามีการเปิดใช้งานอยู่ Motion detection จะเปลี่ยนสี เฟรมเป็นสีเขียว หากเฟรมๆนั้นมีการเคลื่อนไหว

| Enable Motion Detection    | Camera                  | [D5] Camera 01 |     |
|----------------------------|-------------------------|----------------|-----|
| Settings                   | Enable Motion Detection |                |     |
| Sensitivity<br>Full Screen |                         | Settings       | •   |
| Full Screen                |                         | Sensitivity    |     |
|                            |                         | Full Scr       | een |
| Clear                      |                         | Clear          |     |
|                            |                         |                |     |

ภาพแสดง Motion Detection – Mark

4.) คลิก Settings กล่องข้อความจะปรากฏขึ้นมา

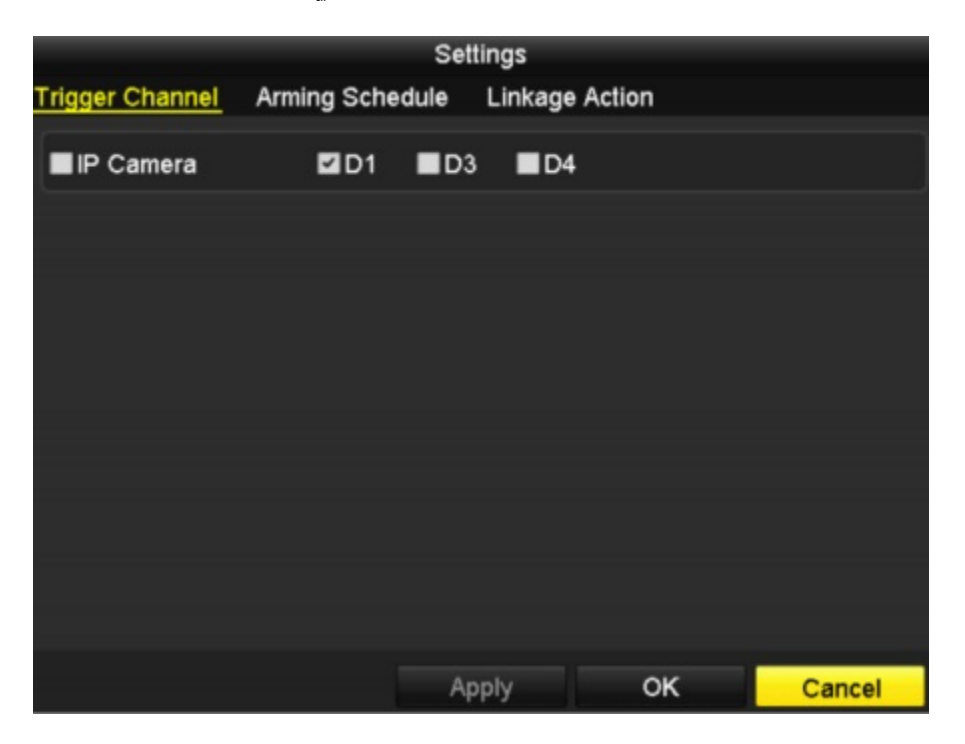

ภาพแสดง Motion Detection Handling

- 5.) เลือกแขแนลที่ต้องการใช้ Motion Detection event เพื่อแจ้งเตือน
- 6.) คลิก Apply เพื่อบันทึกค่า
- **7.)** คลิก OK
- 8.) ออกจาก Motion Detection Menu

3.) วิธีแก้ไข Motion Detection บน Record Schedule รายละเอียดสามารถดูได้จากบทความ Configuring Recording Schedule

# **Configuring Alarm Triggered Recording**

จุดประสงค์ :

ขั้นตอนการใช้งาน Alarm triggered recording

ขั้นตอน :

1.) เข้าเมนู Alarm setting interface

Menu > Configuration > Alarm

| Alarm Status Alarm Input A | larm Output |                |
|----------------------------|-------------|----------------|
| Alarm Input List           |             |                |
| Alarm Input No.            | Alarm Name  | Alarm Type     |
| Local<-1                   |             | N.O            |
| Local<-2                   |             | N.O            |
| Local<-3                   |             | N.O            |
| Local<-4                   |             | N.O            |
| Local<-5                   |             | N.O            |
| Local<-6                   |             | N.O            |
| Local<-7                   |             | NO             |
| Alarm Output List          |             |                |
| Alarm Output No.           | Alarm Name  | Dwell Time     |
| Local->1                   |             | Manually Clear |
| Local->2                   |             | Manually Clear |
| Local->3                   |             | Manually Clear |
| Local->4                   |             | Manually Clear |
| 172.6.23.105:8000->1       |             | 5s             |
|                            |             |                |

ภาพแสดง Alarm Setting

#### 2.) คลิก Alarm Input เพื่อตั้งค่า Alarm parameters

| Alarm Status Alarm Input | Alarm Output |  |
|--------------------------|--------------|--|
| Alarm Input No.          | Local<-1     |  |
| Alarm Name               |              |  |
| Туре                     | N.O          |  |
| Enable                   |              |  |
| Settings                 | 0            |  |

ภาพ Alarm Setting – Alarm Input

- 1.) เลือกลำดับ Alarm Input และ ตั้งก่า alarm parameters.
- 2.) เลือก N.O (normally open) หรือ N.C (normally closed) ชนิดของ alarm
- 3.) ติ๊ก checkbox เพื่อเปิดการใช้งาน
- 4.) คลิก Settings

|                 |             | Set  | lings   |        |         |        |
|-----------------|-------------|------|---------|--------|---------|--------|
| Trigger Channel | Arming Sche | dule | Linkage | Action | PTZ Lin | king   |
| IP Camera       | <b>⊠</b> D1 | ∎D2  |         |        |         |        |
|                 |             |      |         |        |         |        |
|                 |             |      |         |        |         |        |
|                 |             |      |         |        |         |        |
|                 |             |      |         |        |         |        |
|                 |             |      |         |        |         |        |
|                 |             |      |         |        |         |        |
|                 |             |      |         |        |         |        |
|                 |             | Ар   | ply     | ок     |         | Cancel |

ภาพ Alarm Settings

5.) เลือก alarm triggered recording channel

6.) ติ๊ก Checkbox เพื่อเลือกแชแนล

7.) คลิก Apply เพื่อบันทึกค่า

8.) คลิก OK

ตั้งก่าตามขั้นตอนด้านบนหากต้องการปรับแต่ง alarm อื่นๆ

หากต้องการใช้การตั้งค่าเดิมกับ alarm อื่นๆ สามารถคลิก copy และเลือก Alarm input อื่นๆได้ทันที

| с               | opy Alarm Input to |        |
|-----------------|--------------------|--------|
| -               |                    |        |
| Alarm Input No. | Alarm Name         | ^      |
| Local<-1        |                    |        |
| Local<-2        |                    | _      |
| Local<-3        |                    | -      |
| Local<-4        |                    | -      |
| Local<-5        |                    |        |
| ■Local<-6       |                    |        |
| Local<-7        |                    |        |
| Local<-8        |                    |        |
| ■Local<-9       |                    |        |
| ■Local<-10      |                    |        |
| Local<-11       |                    | ~      |
|                 |                    |        |
|                 | ок                 | Cancel |

ภาพ Copy Alarm Input

 3.) วิธีแก้ไข Alarm triggerd record บน Record Schedule รายละเอียดสามารถดูได้จากบทความ Configuring Recording Schedule

# **Playing Back Record Files**

# **Instant Playback**

จุดประสงค์ :

ดูข้อนหลังจากไฟล์ที่ถูกบันทึกไว้โดยสามารถเลือกแชแนลเพื่อที่จะดูได้

Instant playback by channel

ขั้นตอน :

เลือกแชแนลในโหมด live view และคลิก

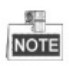

ในโหมด Instant playback เฉพาะ ไฟล์ที่บันทึก 5 นาทีล่าสุดเท่านั้นที่สามารถดูได้

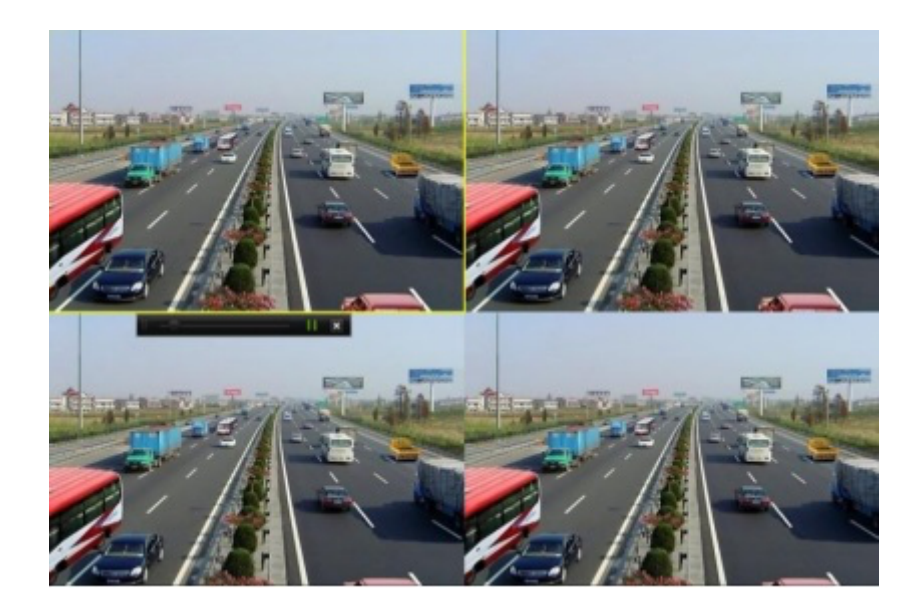

ภาพแสดง Instant Playback Interface

# **Playing Back by Normal Search**

#### **Playback by Channel**

#### เข้าสู่ Playback interface

้ กลิกขวาที่แชแนลในโหมค Live view และเลือก Playback จากเมนู ดังภาพ

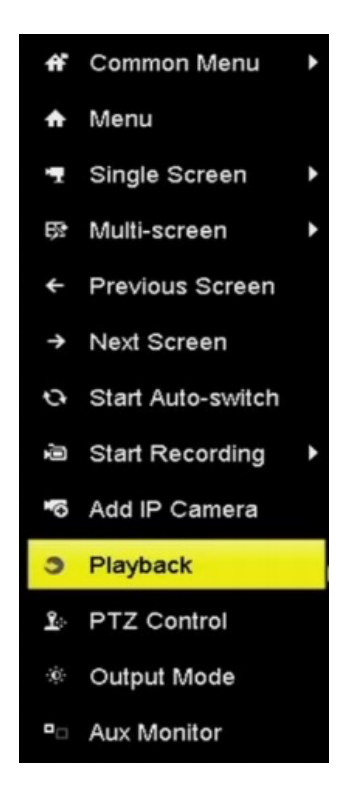

ภาพ Right-click Menu under Live View

# **Playback by Time**

จุดประสงค์ :

ดูข้อนหลังไฟล์ที่ถูกบันทึกไว้โดยเลือกเจาะจงระยะเวลา

ขั้นตอน :

1. เข้าสู่ Playback interface

Menu > Playback

- 2. เลือก Normal/Smart จาก Drop-down ค้าน บน-ซ้าย
- 3. เลือกกล้องจาก camera list
- 4. เลือกวันที่บนปฏิทินและคลิกปุ่ม 🌄 เพื่อเริ่มเล่นวิคีโอไฟล์

|    | Ja | n  | 2016 |    |    |    |  |  |  |
|----|----|----|------|----|----|----|--|--|--|
| S  | м  | т  | w    | т  | F  | S  |  |  |  |
|    | _  |    | -    |    | 1  | 2  |  |  |  |
| 3  | 4  | 5  | 6    | 7  | 8  | 9  |  |  |  |
| 10 | 11 | 12 | 13   | 14 | 15 | 16 |  |  |  |
| 17 | 18 | 19 | 20   | 21 | 22 | 23 |  |  |  |
| 24 | 25 | 26 | 27   | 28 | 29 | 30 |  |  |  |
| 31 |    |    |      |    |    |    |  |  |  |

ภาพ Playback Calendar

5. คลิกปุ่ม ONOrmal เพื่อเล่นไฟล์บันทึกแบบ Continuous

# **Playback Interface**

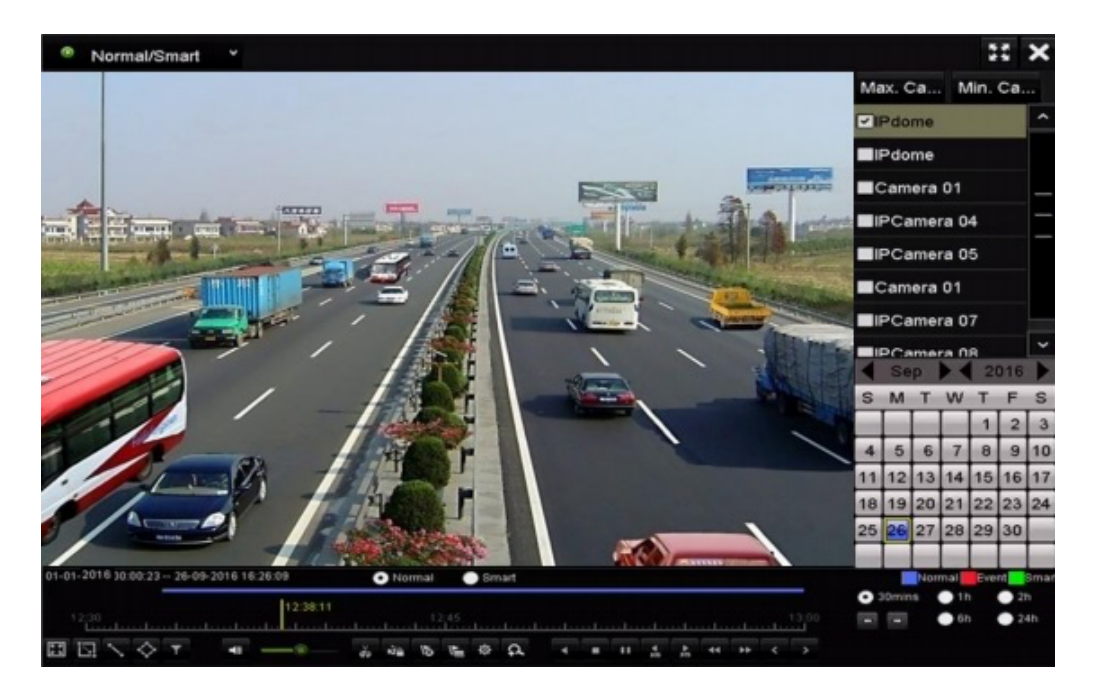

คุณสามารถใช้ Toolbar ด้านล่างของ Playback Interface เพื่อควบคุมการวิดีโอเหล่านี้ ดังภาพ

ภาพแสดง Playback Interface

| 01-0 | 1-201 | 6 )0 | .00.23     | 26- | 09-2016 | 16.26.09 | 1  |   | ON  | ormal |                   | 182 | nart |  |  |   |   |    |    |   |       |   |      | NR      | armal | Ew      | int | Smart     |
|------|-------|------|------------|-----|---------|----------|----|---|-----|-------|-------------------|-----|------|--|--|---|---|----|----|---|-------|---|------|---------|-------|---------|-----|-----------|
|      |       |      |            |     |         |          |    |   | . 1 | 2.42  | <b>19</b><br>2,45 |     |      |  |  |   |   |    |    |   | 13:00 | • | 30mi | ns<br>I |       | h<br>Sh |     | 2h<br>24h |
| H    |       | >    | $\diamond$ | T   | -       | -        | -* | ŏ | àp  | 15    | -                 | ٥   | a    |  |  | 1 | + | 44 | ** | 4 | >     |   |      |         |       |         |     |           |

ภาพแสดง Toolbar of Playback

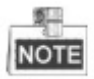

01-01-2016 00:00:23 -- 04-07-2016 19:37:29 ตัวเลขนี้บ่ง

บอกถึงระยะเวลา ที่บันทึก start/end ของวิดีโอ

Playback progress bar : ใช้เมาส์คลิกตรงไหนก็ได้บน Progress bar หรือลากไปรอบๆเพื่อเจาะจงเฟรมที่ต้องการ

| Item            | Button         | Operation                                                  | Button          | Operation                             |
|-----------------|----------------|------------------------------------------------------------|-----------------|---------------------------------------|
| Smart<br>Search | ы              | วาดสี่เหลี่ยมบน Motion Detect                              | Q               | ค้นหาวิดีโอ                           |
|                 | 15-31<br>15-31 | Detect Motion แบบเต็มจอ                                    | $\sim$          | วาดเส้นจุดหนึ่งไปอีกจุดหนึ่ง          |
|                 | $\diamond$     | วาดสีเหลียม<br>intrusion detection                         | <b>T</b>        | ฟัลเตอร์วิดีโอ<br>บน targer character |
| Operations      |                | เปิด/ปิด เสียง                                             | ão j đư         | เริ่ม/หยุด ตัด                        |
|                 | ρ              | ชูมแบบดิจิตอล                                              | N22             | ลีอคไฟล์                              |
|                 | 10             | เพิ่ม Tag                                                  | K.              | ปรับแต่ง <b>Tag</b>                   |
|                 | 夺              | จัดการไฟล์ วิดิโอ คลิป ถ่ายภาพ<br>หน้าจอ ลือคไฟล์ และ แท็ค |                 |                                       |
| Playing         | ••/ •          | หยุด/เริ่ม                                                 | < /□            | ย้อนกลับ/หยุด                         |
| Control         | 44             | ช้าลง                                                      |                 | หยุด                                  |
|                 | 305            | 30 วินาที ข้างหน้า                                         | <b>₹</b><br>305 | ย้อนกลับ 30 วินาที                    |
|                 | >              | วันต่อไป                                                   | ••              | ไปข้างหน้า                            |
|                 | <              | วันก่อนหน้านี้                                             | 5               |                                       |
| Time Bar        |                | ถอยหลัง/ไปข้างหน้า                                         | O 30mins        | เล่นภายในเวลา 30 นาที                 |
| Scaling         | <b>1</b> h     | เล่นภายในเวลา 1 ชั่วโมง                                    | 2h              | เล่นภายในเวลา 2 ชั่วโมง               |
|                 | 6h             | เล่นภายในเวลา 6 ชั่วโมง                                    | <b>24</b> h     | เล่นภายใน 24 ชั่วโมง                  |

#### ภาพ แสดงสัญลักษณ์ Playback Toolbar

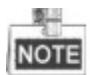

ภาพเคลื่อนไวได้เร็วสูงสุคที่ 256X

### **Playback back by Smart Search**

จุดประสงค์ :

Smart Playback ฟังค์ชั่นเป็นที่ทำให้การใช้งานง่ายขึ้น เมื่อเลือกโหมด Smart Playback ระบบจะทำการวิเคราะห์วิดิโอใน รายละเอียดของ Motion หรือ VCA ซึ่งระบบจะทำการมาร์กจุดเป็นสีเขียวและเล่นแบบปรกติ ในขณะที่วิดีโอไม่มี motion จะ เล่นแบบ 16-time speed

ก่อนที่จะเริ่ม :

ก่อนจะเริ่ม Smart Search หมวด Event ควรเปิดใช้งานและปรับแต่งบนกล้องเสียก่อน

ขั้นตอน :

1. เข้าสู่ Playback interface

Menu>Playback

2. เลือก Normal/Smart จาก Drop-down ด้าน บน-ซ้าย

- 3. เลือกกล้องบนรายชื่อกล้อง
- 4. เลือกวันที่บนปฏิทิน คลิกปุ่ม 🌄 ด้านซ้ายของ toolbar เพื่อเล่นวิดิโอไฟล์

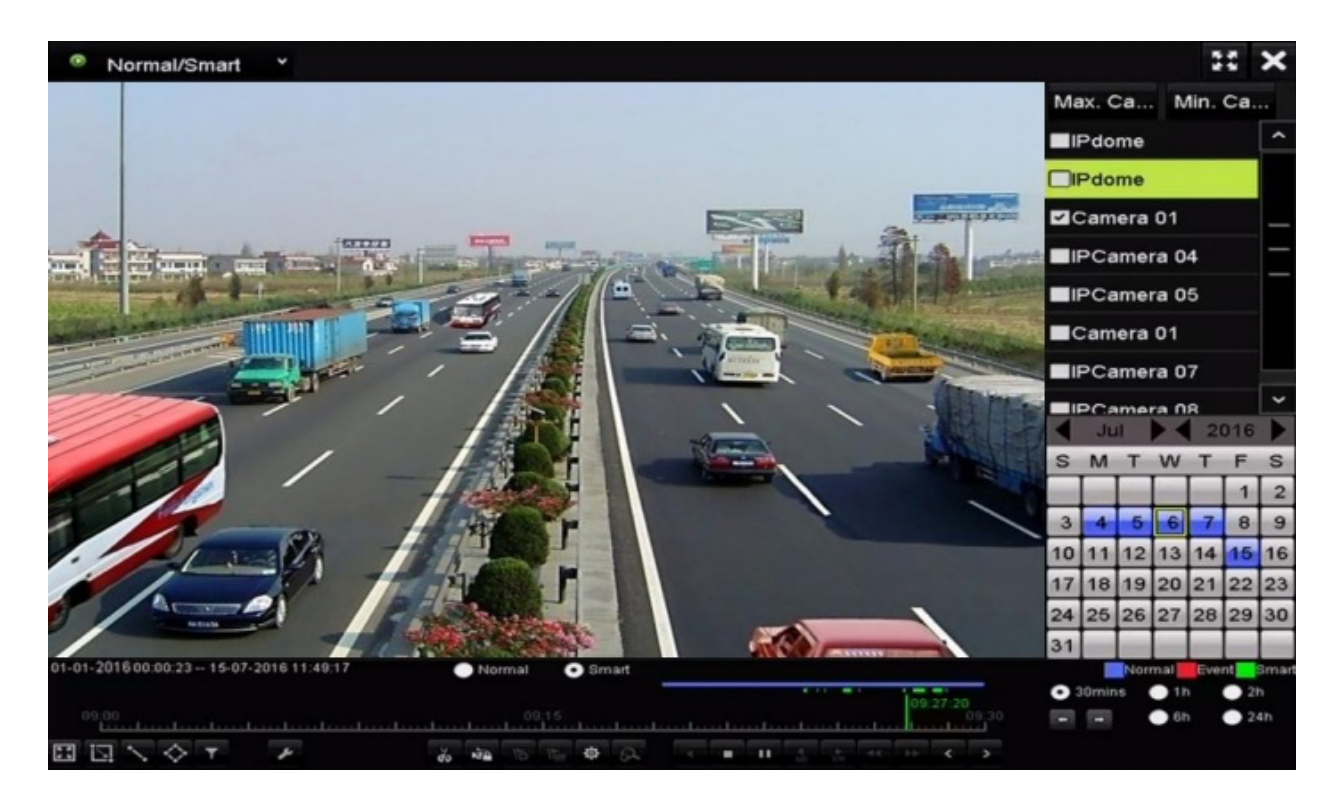

ภาพแสดง Playback by Smart Search

5. คลิกปุ่ม OSman เพื่อย้ายเป็นหมวด Smart Search

6. ตั้งก่า Rules และ areas ของ Smart Search บน line crossing detection, intrusion detection หรือ motion detection event

triggered recording

#### Motion Detection

คลิกที่ 🔟 ลากเมาส์ไปบนรูปภาพเพื่อให้ระบบทำการตรวจสอบ area คุณสามารถใช้ฟังค์ชั่นแบบ Full screen ได้ด้วย

การคลิกที่ปุ่ม 🖭

• Line Crossing Detection

คลิกที่ 🚺 คลิกที่เฟรมที่ต้องการเริ่มและจบ

Intrusion Detection

คลิกที่ 💽 เลือกตำแหน่ง 4 จุดเพื่อทำเป็นกรอบสี่เหลี่ยม สามารถเซ็ท region ได้เพียง 1 อย่างเท่านั้น

7. คุณสามารถเลือก 🎹 เพื่อฟิลเตอร์วิดี โอต่างๆ โดยสามารถตั้งก่า target characters รวมถึงเพศ อายุ แว่น

|          | Result Filter |        |
|----------|---------------|--------|
| ✓ Enable |               |        |
| Gender   | All           | ÷      |
| Ages     | All           | v      |
| Glasses  | All           |        |
| Glasses  | All           |        |
|          |               |        |
|          | ок            | Cancel |

ภาพแสดง Result Filter

# **Playback back by Event Search**

จุดประสงค์ :

บันทึก Play back ในหนึ่งแชแนลหรือหลายแชแนลค้นหาโดยชนิดของ Event ต่างๆ (alarm input, motion detection, and VCA)

ขั้นตอน

1. เข้าสู่ Playback interface

Menu>Playback

2. เลือก Event จาก Drop-down ด้าน บน-ซ้าย

3. เลือกชนิด Alarm Input, Motion หรือ VCA ของชนิด Event

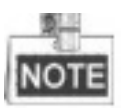

ตัวอย่าง Playback แบบ VCA

| Event * |              | 11 ×                     |
|---------|--------------|--------------------------|
|         |              | Major Ty Motion ~        |
|         |              | Camera                   |
|         |              | IPdome                   |
|         |              | <b>☑</b> IPdome —        |
|         |              | Camera 01                |
|         |              | IPCamera 04              |
|         |              | ✓IPCamera 05             |
|         |              | Camera 01                |
|         |              | Start Time<br>01-03-2016 |
|         |              | 00:00:00                 |
|         |              | End Time<br>26-09-2016   |
|         |              | 23:59:59 🕥               |
|         |              | Q Search                 |
|         | Normal Smart |                          |

ภาพแสดง Event Search Interface

4.เลือกชนิดของ VCA จาก Drop-down

5. เลือกกล้องที่ต้องการค้นหา และกำหนดระยะเวลาที่ เริ่ม(start) และ จบ(end)

6. คลิกปุ่ม Search เพื่อค้นหาข้อมูล คุณอาจจะต้องค้นหาจากมุม ขวา-บน

7. กลิกที่ปุ่ม 🔘 เพื่อเล่นไฟล์ย้อนหลัง

8. เข้าสู่โหมด Synch Playback interface เพื่อเลือกกล้องที่ต้องการซิงค์กับ Playback

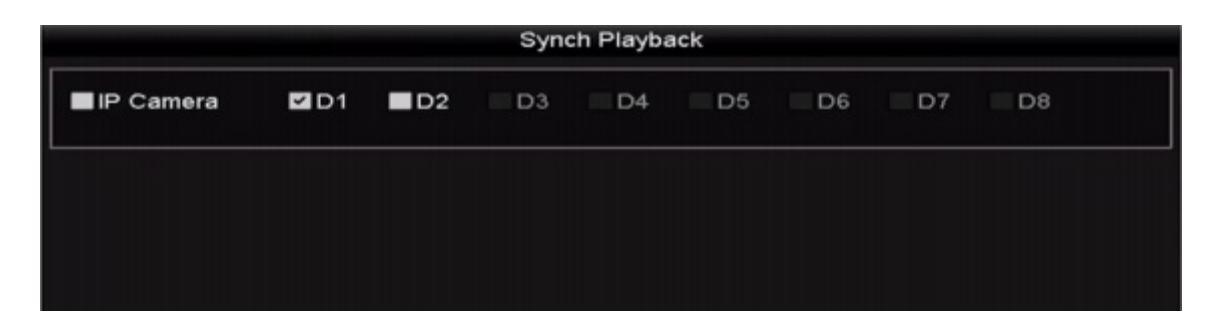

#### ภาพแสดง Synch Plaback Interface

9. เข้าสู่ playback interface

Toolbar จะอยู่ทางค้านล่างเพื่อใช้ควบคุม

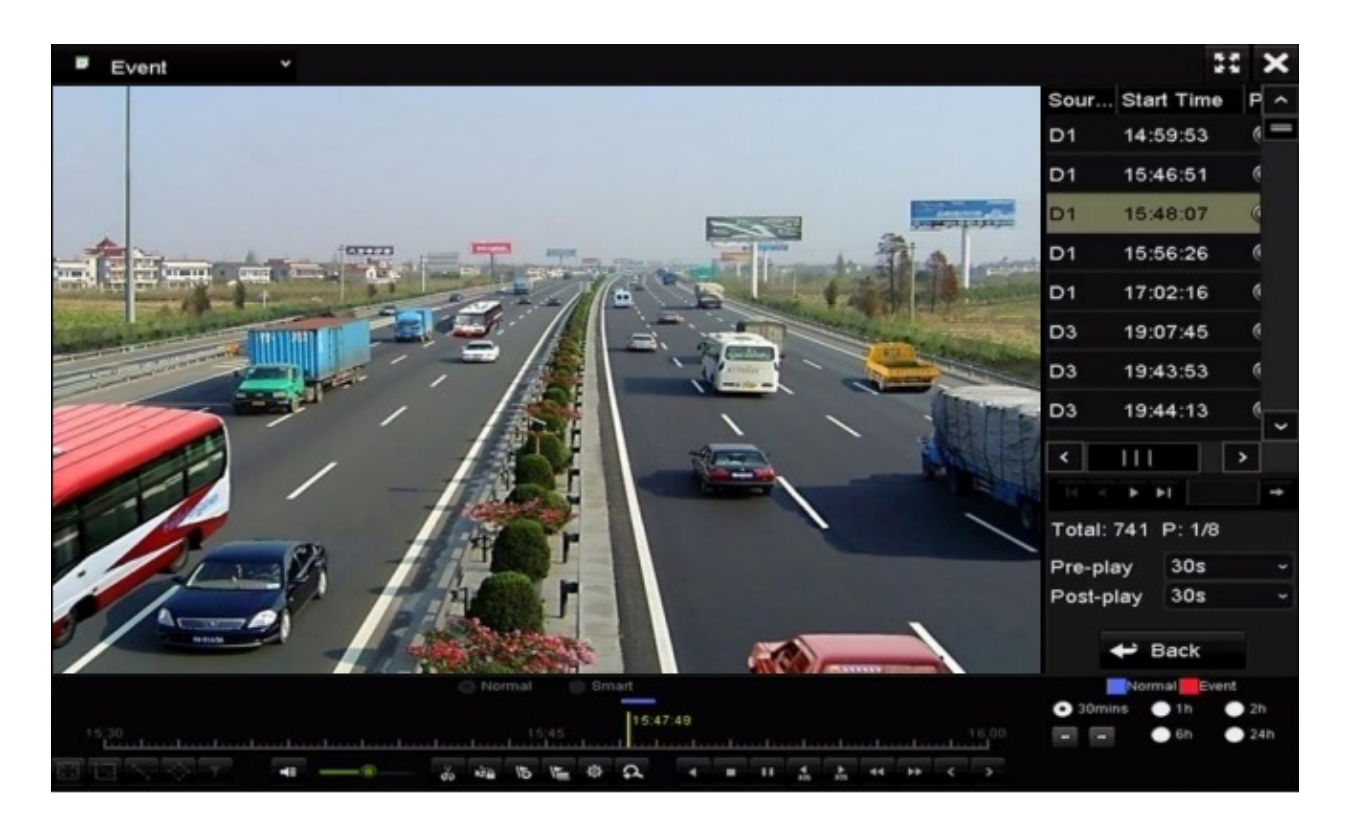

ภาพแสดง Interface of Playback by Event

คุณสามารถเลือกปุ่ม 还 หรือ ጆ เพื่อถอยกลับหรือไปข้างหน้า Event

### **Playback back by Tag**

#### จุดประสงค์ :

Video tag จะพาคุณไปยังข้อมูลการบันทึกที่เกี่ยวข้องคล้ายกับผู้คน สถานที่ ช่วงเวลาบน Playback คุณยังสามารถใช้ Video tag เพื่อค้นหา ไฟล์บันทึกและตำแหน่งเวลาได้อีกด้วย

ก่อนจะเริ่มใช้งาน playing back by tag

1. เข้าสู่ Playback interface

Menu>Playback

2. ค้นหาและใช้งานไฟล์บันทึก อ้างอิงบทความ Playback record files

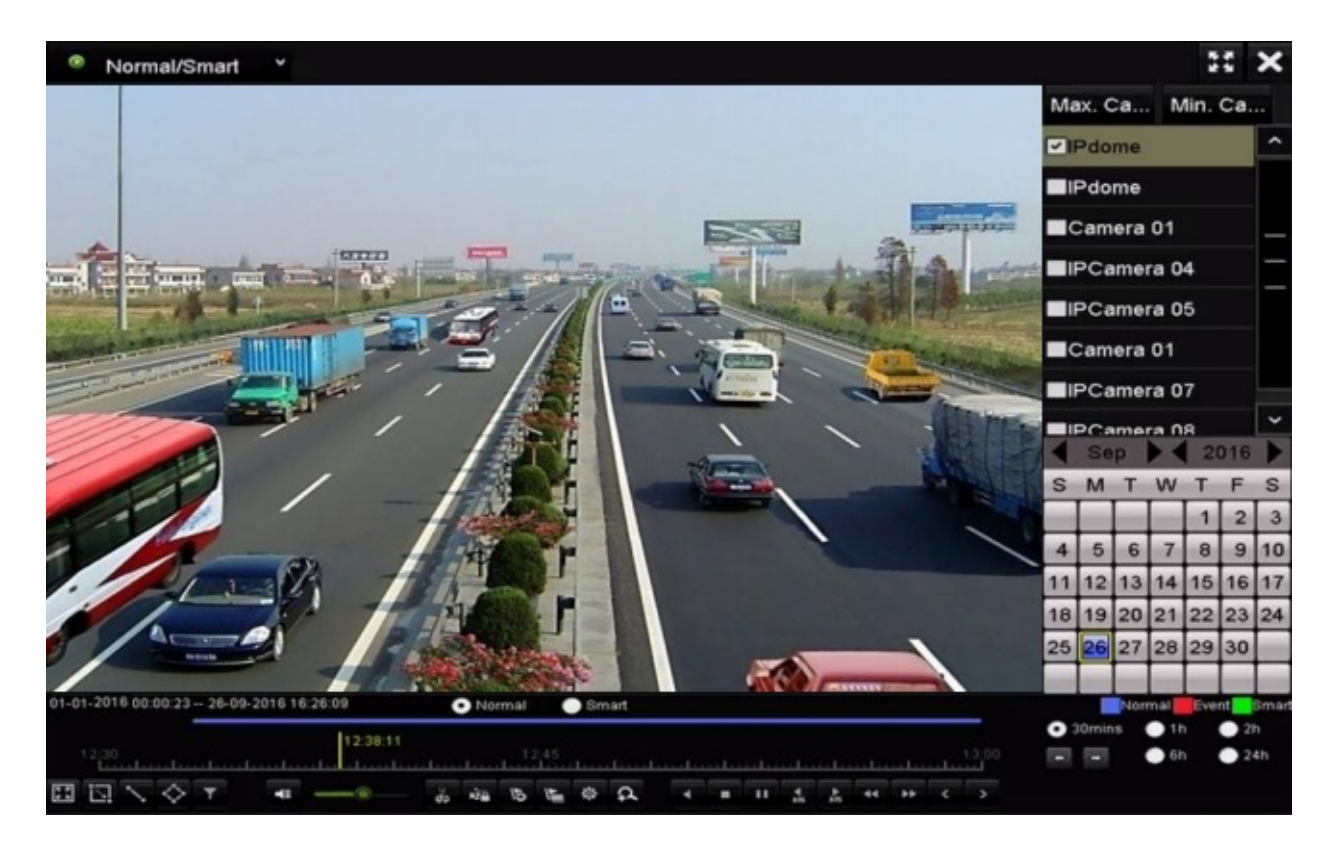

ภาพแสดง Interface of Playback by Time

คลิกปุ่ม

คลิกปุ่ม 🔚 เพื่อปรับแต่ง tag และ tag name

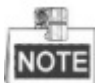

#### สามารถเพิ่ม TAG ได้สูงสุดที่ 64 TAGS ต่อหนึ่งไฟล์วิดิโอ

3. Tag management

คลิกปุ่ม 🔯 เพื่อจัดการ interface และคลิก Tag เพื่อจัดการ Tags คุณสามารถแก้ไข และลบ tag ต่างๆออกได้

|         |          |            |     | File Management     |      |        |
|---------|----------|------------|-----|---------------------|------|--------|
| Video ( | Clips L  | ocked File | Tag |                     |      |        |
| Cam     | Tag Na   | me         |     | Time                | Edit | Delete |
| D1      | TAG      |            |     | 26-09-2016 12:49:10 |      | 10     |
| D1      | TAG      |            |     | 26-09-2016 12:49:12 |      |        |
| D1      | TAG      |            |     | 26-09-2016 12:49:14 |      | -      |
| D1      | TAG      |            |     | 26-09-2016 12:49:16 |      | -      |
|         |          |            |     |                     |      |        |
|         |          |            |     |                     |      |        |
|         |          |            |     |                     |      |        |
|         |          |            |     |                     |      |        |
|         |          |            |     |                     |      |        |
|         |          |            |     |                     |      |        |
| Total:  | 4 P: 1/1 |            |     |                     |      |        |
|         |          |            |     |                     |      | Cancel |

ภาพแสดง Tag Management Interface

# Playing back by Tag

ขั้นตอน:

- 1. เถือก Tag จากเมนู drop-down ใน Playback interface
- 2. เลือกแชแนล แก้ไขเวลา เริ่มและจบ จากนั้นคลิกที่ Search เพื่อเข้าสู่ Search Result interface

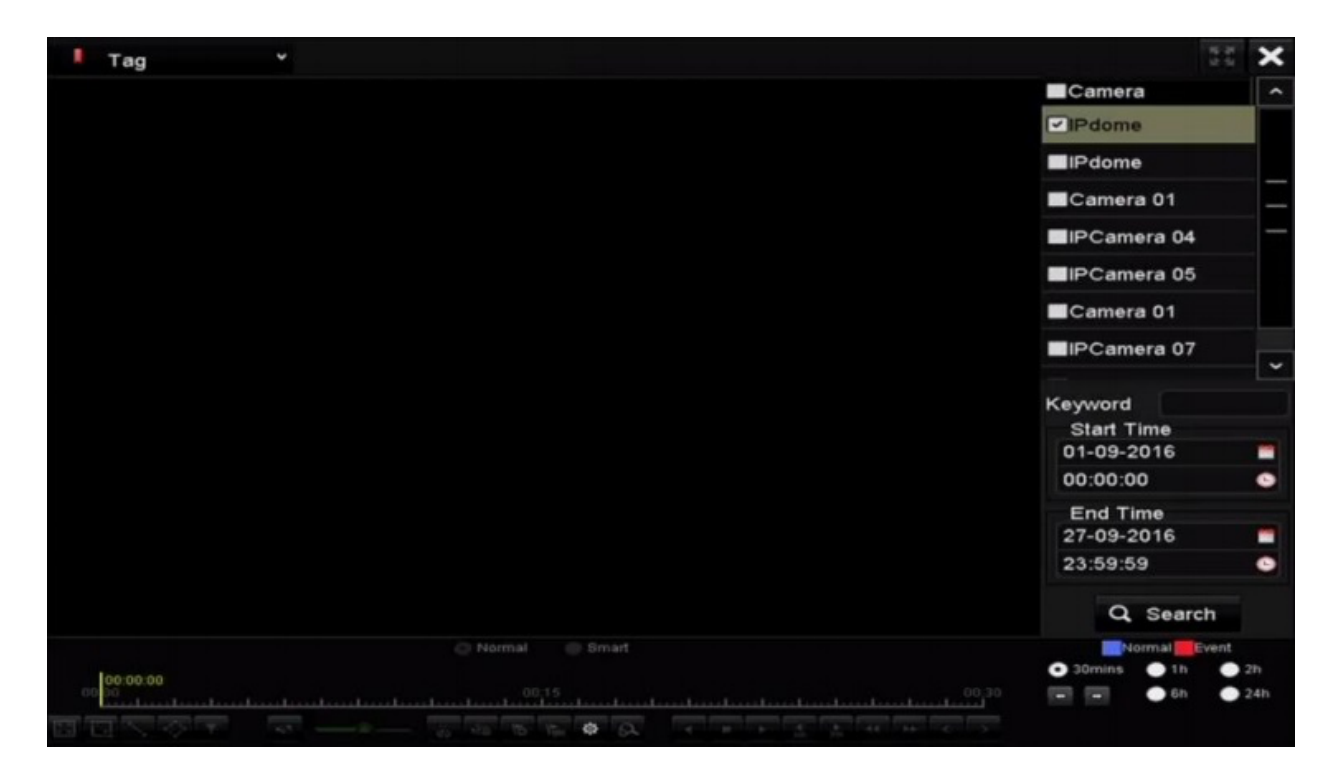

ภาพแสดง Interface of Playback Tag

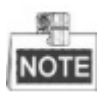

คุณสามารถเลือกใช้ คีย์เวิร์คในช่อง Textbox Keyword

เพื่อค้นหา tag บนคำสั่งของคุณ

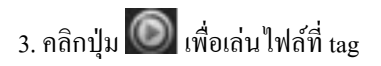

คุณสามารถคลิก **Back** เพื่อย้อนกลับไปที่ search interface

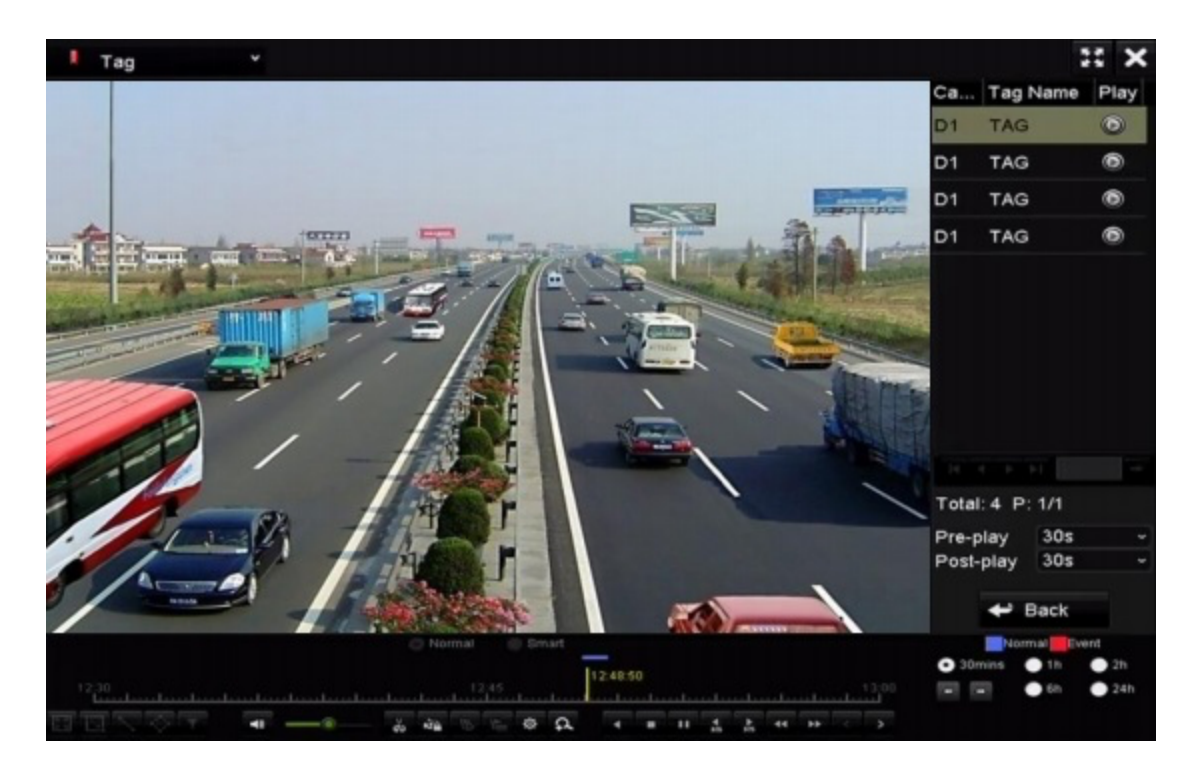

ภาพแสดง Interface of Playback Tag

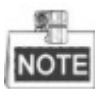

คุณสามารถคลิกปุ่ม 🎑 หรือ 💟 เพื่อเลื่อน Tag ไป ข้างหน้าหรือย้อนกลับ

# Playback back by System Logs

จุดประสงค์ :

ใฟล์บันทึกบนแชแนลที่เก็บไว้บน System logs

ขั้นตอน:

1. เข้าสู่ Log Information interface

Menu>Maintenance>Log Information

2. คลิกที่แท็บ Log Search เพื่อเข้าสู่โหมคบันทึกโดย System Logs

ตั้งค่าเวลาและชนิดจากนั้นคลิกที่ปุ่ม Search

| Log Search                        |            |            |          |      |
|-----------------------------------|------------|------------|----------|------|
| Start Time                        | 27-01-2015 | -          | 00:00:00 | •    |
| End Time                          | 28-01-2015 | -          | 23:59:59 | •    |
| Major Type                        | All        |            |          |      |
| Minor Type                        |            |            |          | ^    |
| Alarm Input                       |            |            |          | -    |
| Alarm Output                      |            |            |          |      |
| Motion Detection Started          |            |            |          |      |
| Motion Detection Stopped          |            |            |          |      |
| ☑Video Tampering Detection Star   | ted        |            |          |      |
| ☑Video Tampering Detection Stop   | ped        |            |          |      |
| Line Crossing Detection Alarm S   | tarted     |            |          |      |
| Line Crossing Detection Alarm S   | topped     |            |          |      |
| Intrusion Detection Alarm Started | 1          |            |          | ~    |
|                                   |            |            |          |      |
|                                   |            |            |          |      |
|                                   |            |            |          |      |
|                                   |            |            |          |      |
|                                   |            |            |          |      |
|                                   |            |            |          |      |
|                                   |            |            |          |      |
|                                   |            |            |          |      |
|                                   |            | Export All | Search   | Back |

ภาพแสดง System Log Search Interface

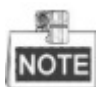

ถ้าหากว่าไม่มีไฟล์บันทึกอยู่บน log ระบบจะทำการแจ้งเตือนว่า "No result found"

| Search Result |             |                     |                  |           |        |         |   |  |  |  |  |  |  |
|---------------|-------------|---------------------|------------------|-----------|--------|---------|---|--|--|--|--|--|--|
| No.           | Major Type  | Time                | Minor Type       | Parameter | Play   | Details | ^ |  |  |  |  |  |  |
| 1             | Exception   | 27-01-2015 10:02:58 | HDD Error        | N/A       |        | •       | = |  |  |  |  |  |  |
| 2             | Exception   | 27-01-2015 10:02:58 | HDD Error        | N/A       | -      | ۲       |   |  |  |  |  |  |  |
| 3             | Exception   | 27-01-2015 10:02:58 | HDD Error        | N/A       | -      | ۲       |   |  |  |  |  |  |  |
| 4             | T Operation | 27-01-2015 10:03:00 | Abnormal Shutd   | N/A       | -      | ۲       |   |  |  |  |  |  |  |
| 5             | T Operation | 27-01-2015 10:03:01 | Power On         | N/A       | -      | ۲       |   |  |  |  |  |  |  |
| 6             | Exception   | 27-01-2015 10:03:13 | Record/Capture   | N/A       | ۲      | ۲       |   |  |  |  |  |  |  |
| 7             | Exception   | 27-01-2015 10:03:13 | Record/Capture   | N/A       | ۲      | ۲       |   |  |  |  |  |  |  |
| 8             | Exception   | 27-01-2015 10:03:13 | Record/Capture   | N/A       | ۲      | ۲       |   |  |  |  |  |  |  |
| 9             | T Operation | 27-01-2015 11:06:34 | Local Operation: | N/A       | -      | ۲       |   |  |  |  |  |  |  |
| 10            | Exception   | 27-01-2015 11:07:36 | HDD Error        | N/A       | -      | ۲       |   |  |  |  |  |  |  |
| Total: 4      | 17 D: 1/5   |                     |                  |           | i sist | -       | - |  |  |  |  |  |  |
| Total. 4      | 17-1-1/5    |                     |                  |           |        |         |   |  |  |  |  |  |  |
|               |             |                     |                  | Export    |        | Back    |   |  |  |  |  |  |  |

ภาพ Result of System Log Search

4. Playback interface

Toolbar ด้านล่างสามารถควบคุมการใช้งานวิดิโอได้

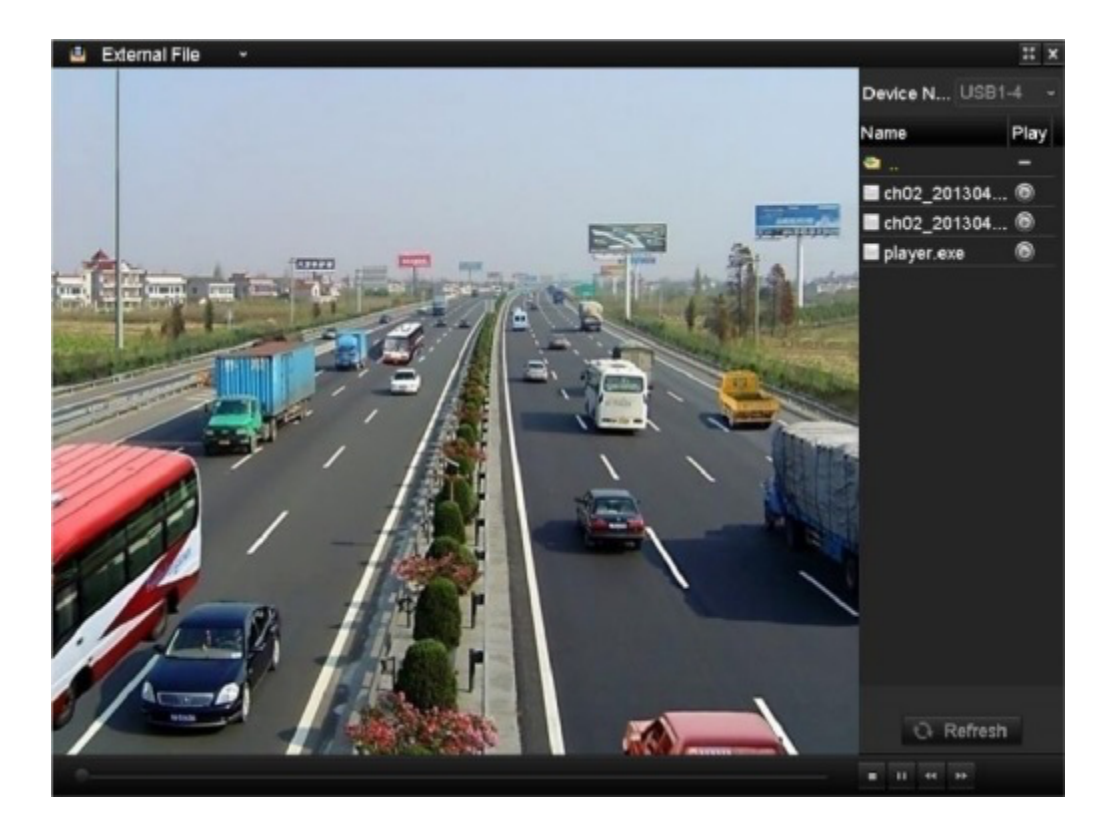

ภาพแสดง Interface of Playback by Log

# **Playback back External File**

จุดประสงค์ :

ทำตามขั้นตอนเพื่อสังเกตุไฟล์บันทึกบนตัวอุปกรณ์

ขั้นตอน:

1. เข้าสู่ Tag search interface

2. เลือก External File จาก Drop down ด้านบนซ้าย

รายชื่อจะอยู่ทางด้าน ขวาบน

คุณสามารถคลิกที่ 🖸 Refresh เพื่อรึเฟรชรายชื่อ

3. คลิกที่ปุ่ม 🍥 เพื่อเล่นไฟล์บันทึก คุณสามารถปรับใช้งานความเร็วได้โดยคลิกที่ 🔜 หรือ 🖳

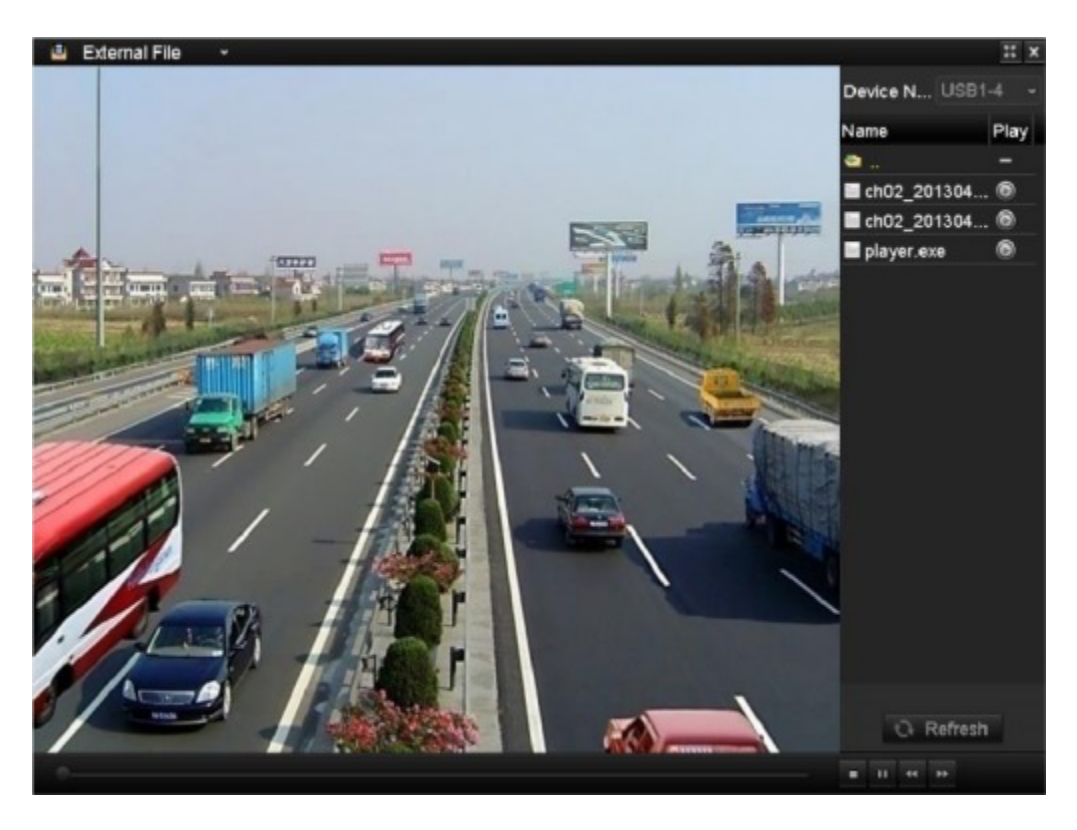

ภาพแสดง Interface of External File Playback

### **Playback back by Sub-periods**

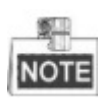

จุดประสงค์ :

สามารถดูวิดีโอได้หลายจอพร้อมกัน ขั้นตอน :

1. เข้าสู่ Playback interface

Menu>Playback

#### 2. เลือก Sub-periods จาก drop-down ทางด้าน บน-ซ้าย

- 3. เลือก วันที่ (date) ที่ต้องการจากไฟล์บันทึก (Record file)
- 4. เลือกลำดับ Split-screen จาก dropdown สามารถคอนฟิคได้ถึง 16 หน้าจอ

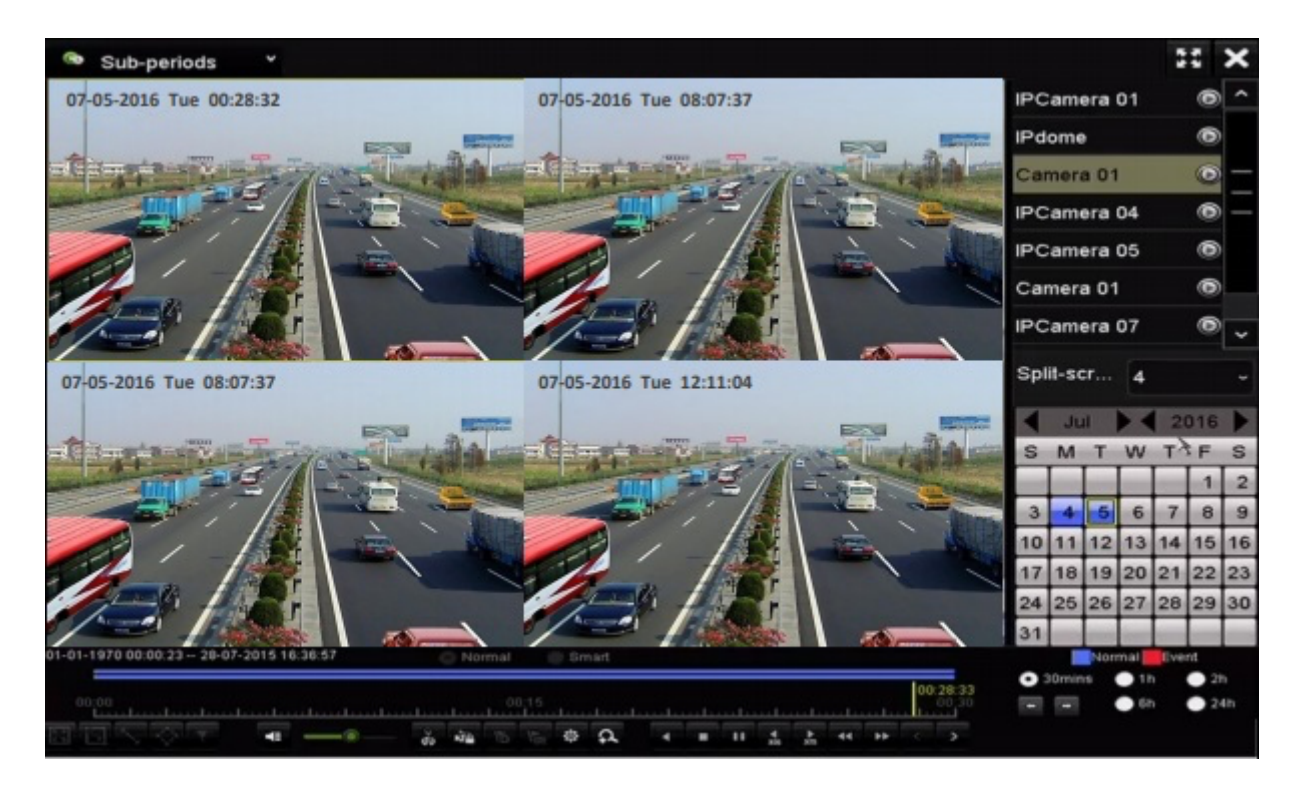

ภาพแสดง Interface of Sub-periods Playback

# **Backing up Record Files**

# **Quick Export**

จุดประสงค์ :

จำถองไฟล์เพื่อใช้สำรองแบบเร่งค่วน (Quick Export) ขั้นตอน :

1. เข้าสู่ Video Export interface

Menu>Export>Normal

เลือกแชแนลที่ต้องการจะ back up โดยกดปุ่ม Quick Export

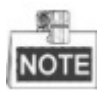

ระยะเวลาในการบันทึกจะต้องไม่เกินกว่า 1 วัน ไม่เช่นนั้นจะมีกล่องข้อความขึ้นแจ้งเตือนว่า "Max 24 hours are allowed for quick export"

| ✓IP Camera        | <b>⊠</b> D1 | <b>₽</b> D2 | <b>∠</b> D3 | <b>⊠</b> D4 | <b>₽</b> D5 | <b>⊠</b> D6 | <b>☑</b> D7 | <b>⊿</b> D8 |   |
|-------------------|-------------|-------------|-------------|-------------|-------------|-------------|-------------|-------------|---|
| Start/End time of | record      | 08-04-      | 2014 15:    | 48:01 (     | 02-09-20    | 15 12:56:   | 46          |             |   |
| Record Type       |             | All         |             |             |             |             |             |             |   |
| File Type         |             | All         |             |             |             |             |             |             |   |
| Start Time        |             | 11-12-3     | 2014        |             | -           | 00:00:00    |             |             | • |
| End Time          |             | 02-12-3     | 2015        |             | -           | 23:59:59    |             |             | • |
|                   |             |             |             |             |             |             |             |             |   |
|                   |             |             |             |             |             |             |             |             |   |
|                   |             |             |             |             |             |             |             |             |   |
|                   |             |             |             |             |             |             |             |             |   |
|                   |             |             |             |             |             |             |             |             |   |
|                   |             |             |             |             |             |             |             |             |   |
|                   |             |             |             |             |             |             |             |             |   |

ภาพแสดง Quick Export Interface

2. เลือก Log files ที่ต้องการจำลองออกมา

3. คลิกที่ปุ่ม Export เพื่อเริ่มกระบวนการ

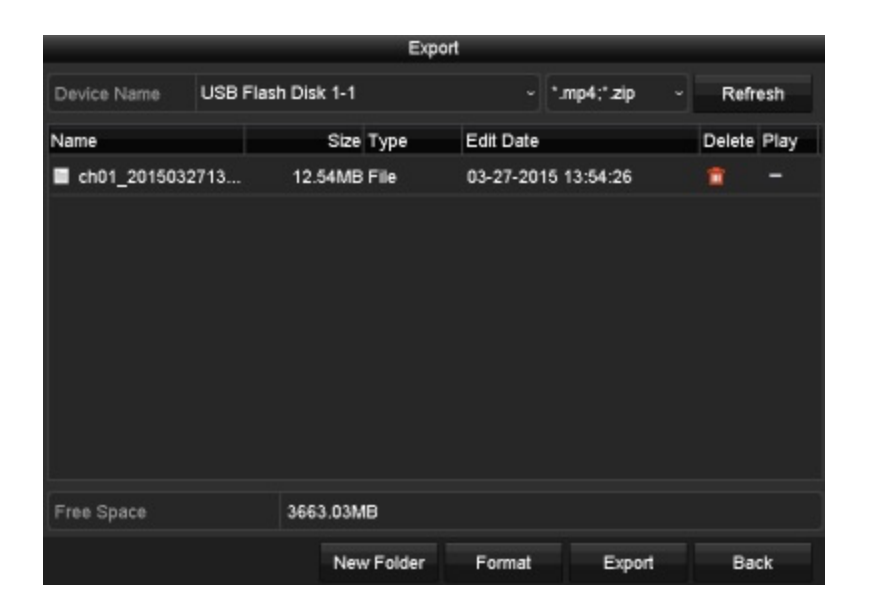

ภาพแสดง Quick Export using โดยใช้ USB

#### รอจนเสร็จสิ้นการ Export ไฟล์

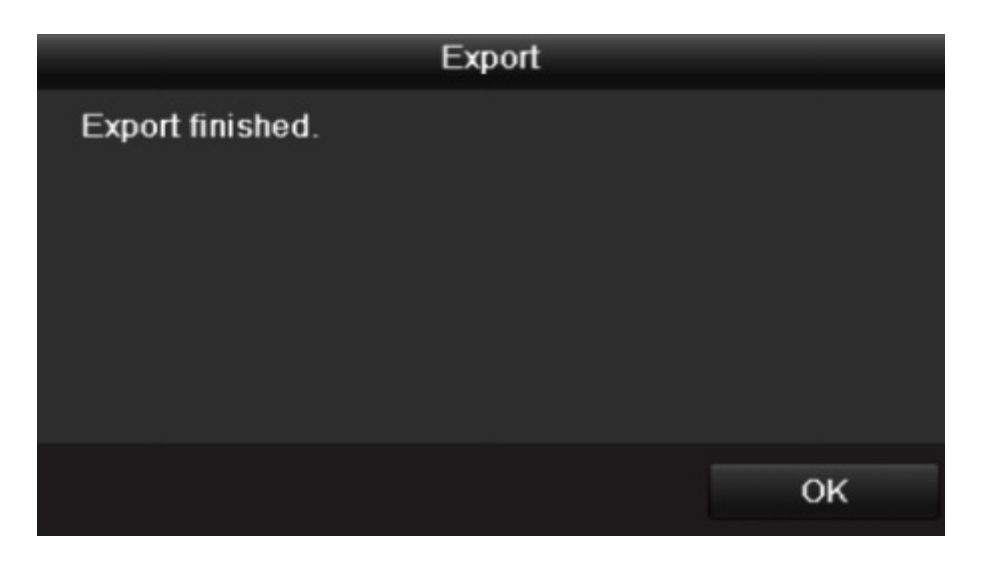

ภาพแสดง Export Finished

4. เช็คผลการ Back up

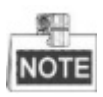

ไฟล์ Player player.exe จะถูก export ออกมาอัตโนมัติระหว่าง export ไฟล์บันทึก (record file)

|              |        |               | Exp    | oort      |             |    |          |      |
|--------------|--------|---------------|--------|-----------|-------------|----|----------|------|
| Device Name  | USB FI | lash Disk 1-1 |        |           | ".mp4;".zip |    | Refr     | esh  |
| Name         |        | Size          | Туре   | Edit Date |             |    | Delete   | Play |
| ch01_2015032 | 713    | 12.54MB       | File   | 03-27-201 | 5 13:54:26  |    | <b>1</b> | -    |
| ch02_2015032 | 713    | 18.71MB       | File   | 03-27-201 | 5 13:54:28  |    | 1        | -    |
| player.zip   |        | 596.47KB      | File   | 03-27-201 | 5 13:54:24  |    | 1        | -    |
|              |        |               |        |           |             |    |          |      |
| Free Space   |        | 3663.03M      | в      |           |             |    |          |      |
|              |        | New           | Folder | Format    | Ехро        | rt | Bad      | :k   |

ภาพแสดง การตรวจสอบ Quick Export Result Using USB1-1

# **Backing up by Normal Video Search**

จุดประสงค์ :

ใฟล์บันทึก (record file) สามารถ backup ได้หลายอุปกรณ์ อาทิเช่น อุปกรณ์USB (USB flashdrive, USB HDDs, USB writer), SATA writer และ e-SATA HDD.

Backup โดย USB flash drives และ USB HDDs ขั้นตอน :

1. เข้าสู่ Export interface

Menu>Export>Normal

2. เลือกกล้องที่ต้องการ

3.ตั้งค่าระบบค้นหาโดยการคลิกที่ปุ่ม Search เพื่อเข้าไปหน้า Search interface ถ้าหากตรวจพบวิดีโอไฟล์ที่ตรงกัน ระบบจะ แสดงผลบนหน้าจอ

| lormal            |             |             |             |             |             |             |             |             |   |
|-------------------|-------------|-------------|-------------|-------------|-------------|-------------|-------------|-------------|---|
| IP Camera         | <b>☑</b> D1 | <b>⊻</b> D2 | <b>∠</b> D3 | <b>☑</b> D4 | <b>∠</b> D5 | <b>∠</b> D6 | <b>☑</b> D7 | <b>₽</b> D8 |   |
| Start/End time of | record      | 08-04-      | 2014 15:    | 48:01 0     | 02-09-20    | 15 12:56:   | 46          |             |   |
| Record Type       |             | All         |             |             |             |             |             |             | ~ |
| File Type         |             | All         |             |             |             |             |             |             | ~ |
| Start Time        |             | 11-12-3     | 2014        |             | -           | 00:00:00    |             |             | 0 |
| End Time          |             | 02-12-2     | 2015        |             | <u> </u>    | 23:59:59    |             |             | 0 |
|                   |             |             |             |             |             |             |             |             |   |
|                   |             |             |             |             |             |             |             |             |   |
|                   |             |             |             |             |             |             |             |             |   |
|                   |             |             |             |             |             |             |             |             |   |
|                   |             |             |             |             |             |             |             |             |   |
|                   |             |             |             |             |             |             |             |             |   |
|                   |             |             |             | Quid        | k Export    | Sea         | arch        | Back        |   |

ภาพแสดง Normal Video Search for Backup

4. เลือกวิดิโอไฟล์หรือภาพจาก Chart หรือ List เพื่อ export

คลิกปุ่ม 🍥 เพื่อเริ่มเล่นไฟลบันทึกถ้ำหากคุณต้องการตรวจสอบ

ตรวจเช็คที่ checkbox ก่อนทำการ backup ไฟล์บันทึก (record file) เสมอ

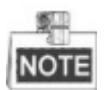

ขนาดของไฟล์ backup จะโชว์อยู่ทางด้าน ล่าง-ซ้าย

|                 |                     | Search result |            |                                                                                                    |           |
|-----------------|---------------------|---------------|------------|----------------------------------------------------------------------------------------------------|-----------|
| Chart List      |                     |               |            |                                                                                                    |           |
| Camera No.      | Start/End Time      | Size Play     | Lock       |                                                                                                    |           |
| D1              | 12-10-2014 09:15:59 | 430.14MB 🕥    | -          | at the second second second second second second second second second second second second second second second | and and a |
| D1              | 12-10-2014 10:19:00 | 1011.18MB 🔘   | <b>₽</b>   | all and                                                                                                    | 12 5-     |
| D1              | 12-10-2014 12:28:24 | 84.68MB 🕲     | <b>_</b>   | 1/1                                                                                                    |           |
| D1              | 12-10-2014 13:55:27 | 170.07MB 🔘    | <b>P</b>   |                                                                                                    |           |
|                 |                     |               |            |                                                                                                    |           |
|                 |                     |               |            |                                                                                                    |           |
|                 |                     |               |            |                                                                                                    |           |
|                 |                     |               |            |                                                                                                    |           |
|                 |                     |               |            |                                                                                                    |           |
|                 |                     |               |            |                                                                                                    |           |
|                 |                     |               |            |                                                                                                    |           |
|                 |                     |               |            |                                                                                                    |           |
|                 |                     |               |            |                                                                                                    |           |
|                 |                     |               |            |                                                                                                    |           |
| Total: 4 P: 1/1 |                     |               |            |                                                                                                    |           |
| Total size: 0B  |                     |               | Export All | Export                                                                                                    | Back      |

ภาพ Result of Normal Video Search for Backup

5. Export video files of picture files

คลิกปุ่ม Export All เพื่อ Export ทุกไฟล์

หรือคุณสามารถเลือกไฟล์บันทึกที่ต้องการ Backup จากนั้นคลิกที่ปุ่ม Export

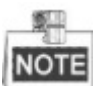

ถ้าอุปกรณ์ไม่สามารถตรวจจับ USB ได้ให้ทำการแก้ไขโดย

- คลิกปุ่ม Refresh
- Reconnect อุปกรณ์
- เช็คระบบปฏิบัตการกับคู่ค้า (vendor)

กุณสามารถ Format USB flash drives หรือ USB HDDs via

|               |        |              | Exp   | ort       |            |          |      |
|---------------|--------|--------------|-------|-----------|------------|----------|------|
| Device Name   | USB FI | ash Disk 1-1 |       |           | *.mp4      | ~ Ref    | resh |
| Name          |        | Size 1       | уре   | Edit Date |            | Delete   | Play |
| ch01_201412   | 1009   | 430.15MB F   | ile   | 12-25-201 | 4 14:33:18 | <b>n</b> | -    |
| ch09_201410;  | 2916   | 486.88MB F   | ile   | 10-29-201 | 4 19:10:56 | Ť.       | -    |
| 🖬 ch13_201409 | 1909   | 2707.10KB F  | ile   | 09-19-201 | 4 15:42:20 | T        | -    |
| d01_sd_ch01_  | _141   | 25.90MB F    | ile   | 12-25-201 | 4 17:34:58 | <b>n</b> | -    |
|               |        |              |       |           |            |          |      |
|               |        |              |       |           |            |          |      |
|               |        |              |       |           |            |          |      |
|               |        |              |       |           |            |          |      |
|               |        |              |       |           |            |          |      |
| Free Space    |        | 955.94MB     |       |           |            |          |      |
|               |        | New F        | older | Format    | Export     | Ca       | ncel |

ภาพ Export by Normal Video Search using USB Flash Drive

กรุณาอย่าปิดหน้าต่างของ Exporting จนกระทั่งทุกไฟล์บันทึก export เสร็จจะมีหน้าต่างแจ้งเตือนขึ้นมาว่า "Export finish"

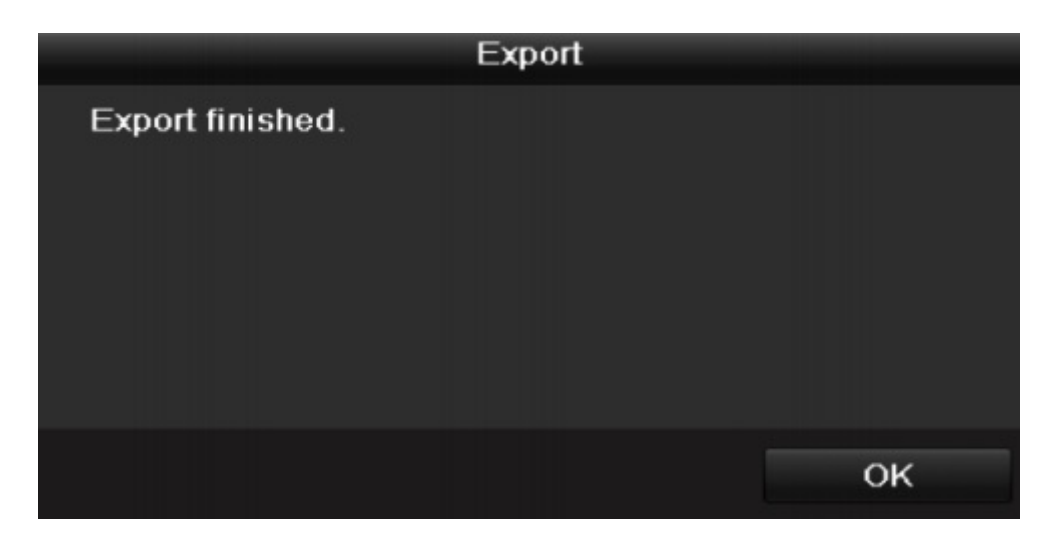

ภาพ Export finished

# **Backing up by Normal Video Search**

จุดประสงค์ :

Back up event-ที่เกี่ยวข้องบนไฟล์บันทึกโดยใช้อุปกรณ์ USB (USB flash drives, USB writer), SATA writer หรือ eSATA HDD สามารถใช้ Backupแบบเร่งค่วนและปรกติได้

ขั้นตอน:

1.เข้าสู่ Export interface

Menu>Export>Event

2. เลือกกล้องที่ต้องการ

#### 3. เลือกชนิดของ event เพื่อใช้ Alarm input, motion หรือ VCA

| ☑IP Camera | <b>⊿</b> D1 | <b>⊿</b> D2 | ✓D3 | <b>☑</b> D4 | ✓D5 | ✓ D6     | D7 | ✓ D8 |   |
|------------|-------------|-------------|-----|-------------|-----|----------|----|------|---|
| Post-play  |             | 30s         |     |             |     |          |    |      | - |
| Pre-play   |             | 30s         |     |             |     |          |    |      | ~ |
| End Time   |             | 02-12-20    | 015 |             | -   | 23:59:59 |    |      | ¢ |
| Start Time |             | 11-12-20    | 014 |             | -   | 00:00:00 |    |      | e |
| Major Type |             | Motion      |     |             |     |          |    |      | Ň |

#### ภาพ Event Search for Backup

 ตั้งค่าระบบค้นหาโดยการคลิกที่ปุ่ม Search เพื่อเข้าไปหน้า Search interface ถ้าหากตรวจพบวิดีโอไฟล์ที่ตรงกัน ระบบจะ แสดงผลบนหน้าจอ

5. เลือกไฟล์วิดิโอจาก Chart หรือ List ที่ต้องการ export

|             |            |     | Search re           | esult |            |          |             |
|-------------|------------|-----|---------------------|-------|------------|----------|-------------|
| Chart Lis   | st         |     |                     |       |            |          |             |
| Source      | Camera No. | HDD | Event Time          |       | Size Play  |          |             |
| D1          | D1         | 6   | 12-08-2014 20:33:18 | 25.8  | 89MB 💿     | A LANDAR | Month and a |
| ■D1         | D1         | 6   | 12-10-2014 11:18:13 | 8593. | 30KB 🔘     |          |             |
|             |            |     |                     |       |            |          |             |
|             |            |     |                     |       |            |          |             |
|             |            |     |                     |       |            |          |             |
|             |            |     |                     |       |            |          |             |
|             |            |     |                     |       |            |          |             |
|             |            |     |                     |       |            |          |             |
|             |            |     |                     |       |            |          |             |
|             |            |     |                     |       |            |          |             |
|             |            |     |                     |       |            |          |             |
| Total: 2 P  | : 1/1      |     |                     |       |            |          |             |
| Total size: | 0B         |     |                     |       | Export All | Export   | Back        |

ภาพ Result of Event Search

# **Backing up Video Clips**

จุดประสงค์ :

คุณต้องเลือกคลิปวิดิโอบนโหมด playback เพื่อ Export โดยใช้อุปกรณ์ USB (USB flash drives, USB HDDs, USB writer), SATA writer หรือ eSATA HDD

ขั้นตอน :

1. เข้าสู่ Playback interface

อ้างอิงจากบทความ Playing Back Record Files

2.ระหว่างกำลังเล่นไฟล์บันทึก สามารถใช้ปุ่ม 🦝 หรือ 🚾 ใน playback toolbar เพื่อเริ่ม (Start) หรือหขุด (Stop)ไฟล์ บันทึก (record file)

3. คลิก เพื่อเข้าสู่ file management interface

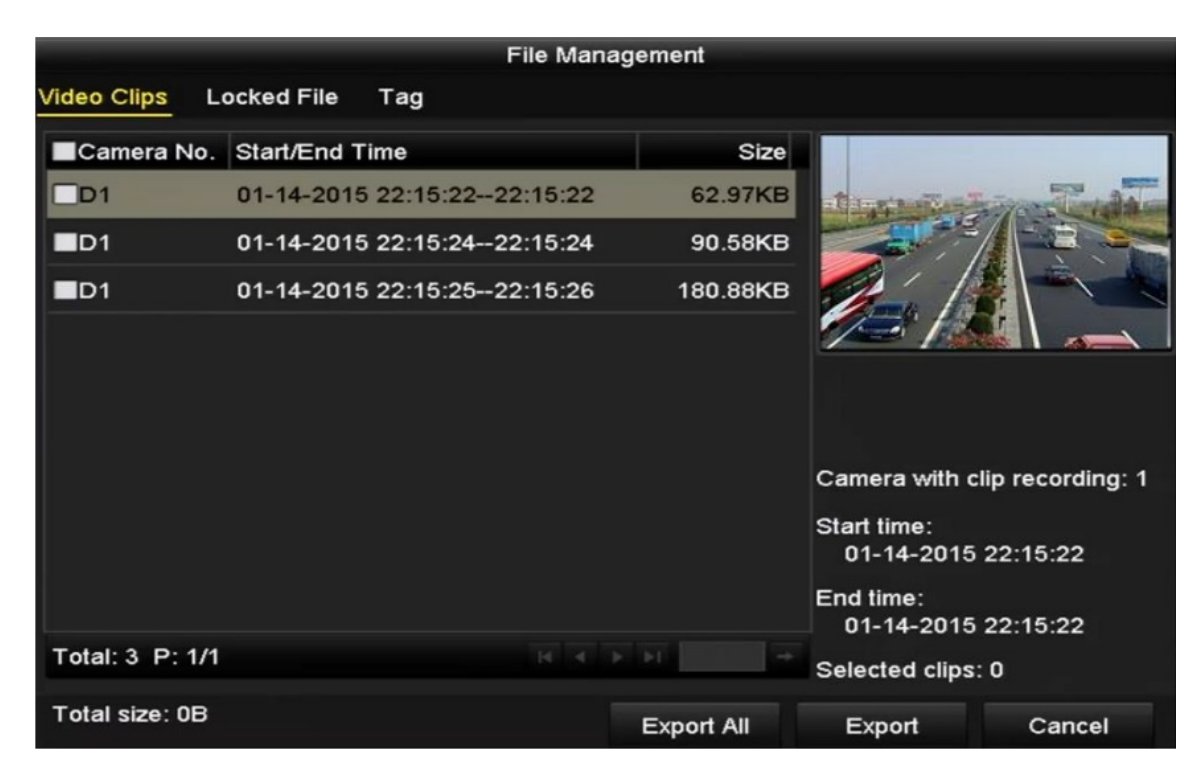

ภาพ Video Clips Export Interface

7. Export วิดีโอกลิป ใน Playback กรุณาดูอ้างอิงจาก Backing up by Normal Video Search for details

# **Managing Backup Devices**

#### Manage of USB flash drives, Usb HDDs and eSATA HDDs

ขั้นตอน:

1. เข้าสู่ Export interface

|              |         | Exp            | ort          |         |        |      |
|--------------|---------|----------------|--------------|---------|--------|------|
| Device Name  | USB Fla | ash Disk 1-1   | ~ _ *.n      | np4 ~   | Refr   | esh  |
| Name         |         | Size Type      | Edit Date    |         | Delete | Play |
| ch01_2014121 | 009     | 430.15MB File  | 12-25-2014 1 | 4:33:18 | Ĩ      | -    |
| ch09_2014102 | 916     | 486.88MB File  | 10-29-2014 1 | 9:10:56 | Î      | -    |
| ch13_2014091 | 909     | 2707.10KB File | 09-19-2014 1 | 5:42:20 | m      | -    |
| d01_sd_ch01_ | 141     | 25.90MB File   | 12-25-2014 1 | 7:34:58 | m      | -    |
|              |         |                |              |         |        |      |
|              |         |                |              |         |        |      |
|              |         |                |              |         |        |      |
|              |         |                |              |         |        |      |
|              |         |                |              |         |        |      |
| Free Space   |         | 955.94MB       |              |         |        |      |
|              |         | New Folder     | Format       | Export  | Can    | cel  |

ภาพ Storage Device Management

2. Backup device management

คลิกปุ่ม New Folder ถ้าต้องการสร้างโฟลเดอร์ใหม่ในอุปกรณ์ backup

เลือกไฟล์บันทึก (record file) หรือโฟลเดอร์จากอุปกรณ์ backup และคลิกปุ่ม 🎹 หากต้องการลบทิ้ง

คลิกปุ่ม Erase ถ้าต้องการลบไฟล์จาก CD/DVD

คลิกปุ่ม Format หากต้องการ format อุปกรณ์ backup

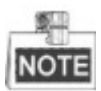

ถ้าอุปกรณ์ไม่สามารถตรวจงับ USB ได้ให้ทำการแก้ไขโดย

- คลิกปุ่ม Refresh
- Reconnect อุปกรณ์
- เช็คระบบปฏิบัตการกับคู่ค้า (vendor)

# วิธีตั้งค่าให้ดูผ่าน Application บน Mobile Phone

1. ที่เครื่องบันทึกใช้เมาส์คลิ๊กขวาแล้วไปที่ Configuration -> Network

2.คลิ๊กที่เมนู "Platform Access

3. คลิ๊กทำเครื่องหมายถูกที่ช่อง Enable

4. คลิ๊ก Apply

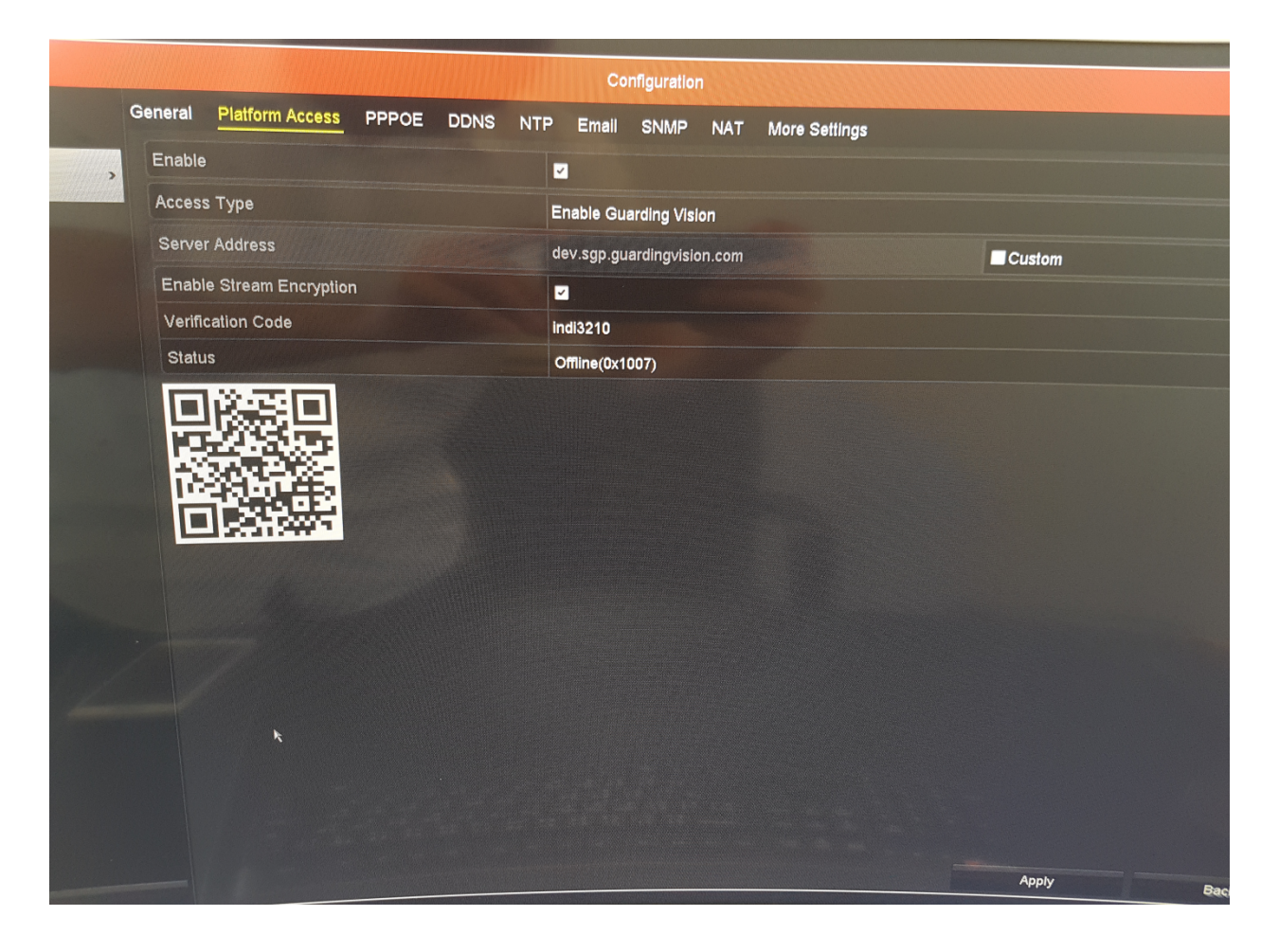

| 5. หากสถานะไม่ขึ้น Online แนะนำให้ตั้งค่า Preferred DNS Server เป็น 8.8.8.8 โดยไปที่เมนู Network>Gene | eral |
|----------------------------------------------------------------------------------------------------|------|
|----------------------------------------------------------------------------------------------------|------|

|      | Platform Access       | PPPOE       | DDNS       | NTF | P Email      | SNMP      | NAT        | More Settings        |
|------|-----------------------|-------------|------------|-----|--------------|-----------|------------|----------------------|
| Work | king Mode             |             |            |     | Net Fault-t  | olerance  |            |                      |
| Sele | ct NIC                |             |            |     | bond0        |           |            |                      |
| NIC  | Туре                  |             |            |     | 10M/100M/    | '1000M Se | lf-adapti\ | /e                   |
| Ena  | able DHCP             |             |            |     |              |           |            |                      |
| IPv  | 4 Address             | 192.168.    | 1.100      |     |              |           |            | IPv6 Address 1       |
| IPv  | /4 Subnet Mask        | 255.255.    | 255 .0     |     |              |           |            | IPv6 Address 2       |
| IP   | v4 Default Gateway    | 192.168.    | 1.254      |     |              |           |            | IPv6 Default Gateway |
| M    | AC Address            |             |            |     | 00:11:6b:f7: | 62:05     |            |                      |
| M    | ITU(Bytes)            |             |            |     | 1500         |           |            |                      |
| E    | Enable Obtain DNS Ser | ver Address | Automatica | lly |              |           |            |                      |
| F    | Preferred DNS Server  |             |            |     | 8.8.8.8      |           |            |                      |
|      | Alternate DNS Server  |             |            |     | 192.168.1.25 | <b>i4</b> |            |                      |
|      |                       |             |            |     | LAN1         |           |            |                      |

การตั้งค่าบน Mobile Phone

1. Download App "Guarding Expert"

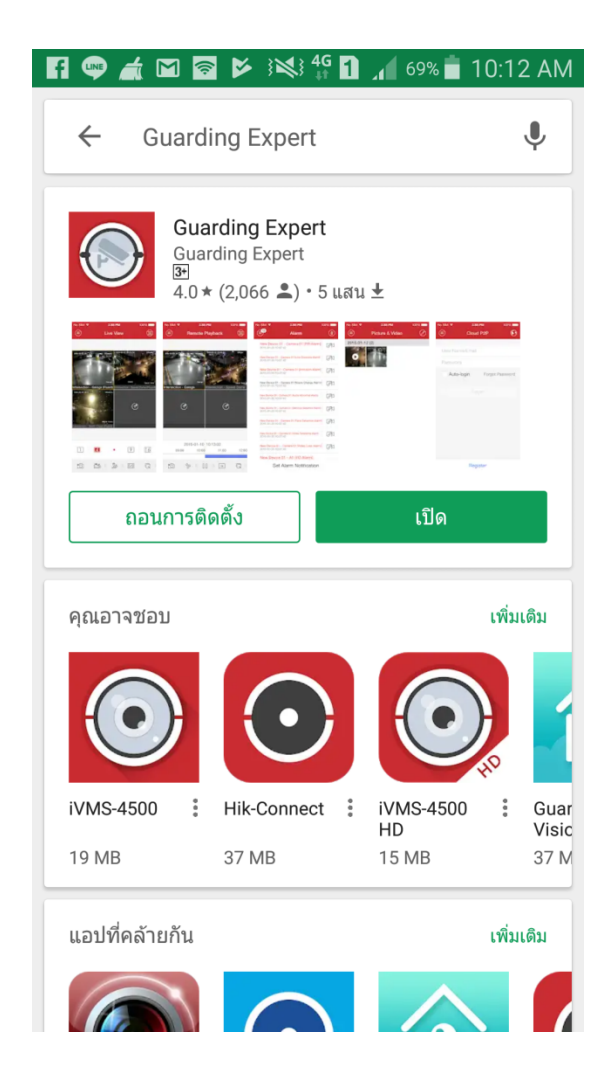

### ไปที่เมนูหลัก

| 🕂 fi 🖤 🖬 🛋 |             | 69% 🛑 10:12 AM |
|------------|-------------|----------------|
|            | ภาพปัจจุบัน |                |
|            |             |                |
| (+)        | (+)         | (+)            |
| (+)        | (+)         | (+)            |
|            | (+)         | (+)            |
|            |             |                |
| 1 4        | ]           | 9              |
|            |             |                |

#### 3. เข้าสู่ระบบ

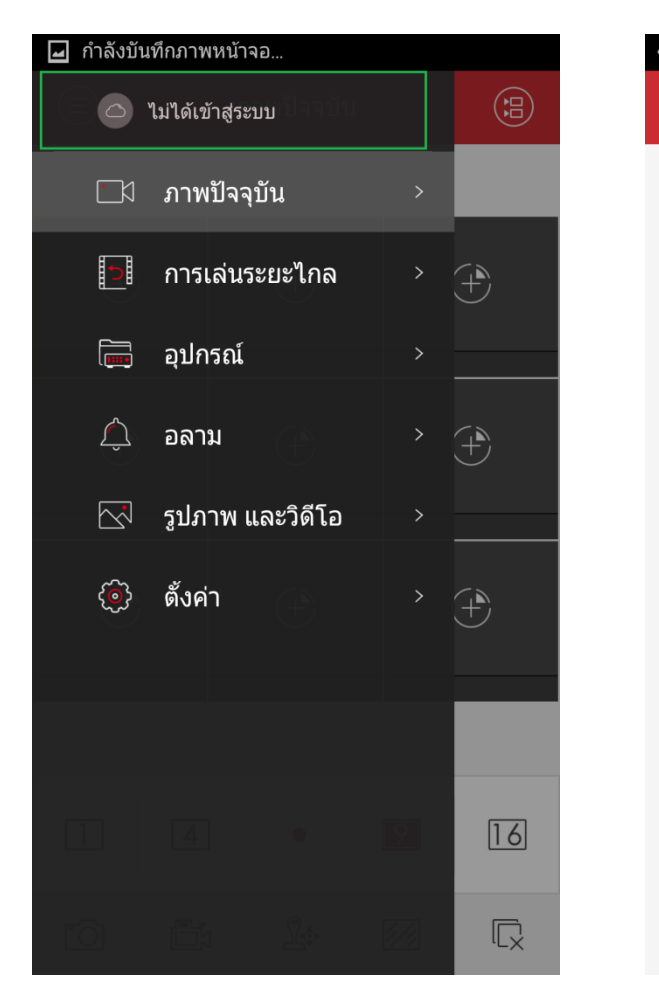

| 🕂 F 🖤 | 🖬 🛋 🖾 🖗 📫 🚺 📶 69% 💼 10:13 AM |
|-------|------------------------------|
|       | Cloud P2P                    |
|       |                              |
|       |                              |
|       |                              |
|       | ····· + +                    |
|       |                              |
|       | Please login first.          |
|       | เข้าสู่ระบบ                  |
|       |                              |
|       |                              |
|       |                              |
|       |                              |

4. หากไม่มีบัญชีเดิม ต้องลงทะเบียนบัญชีใหม่

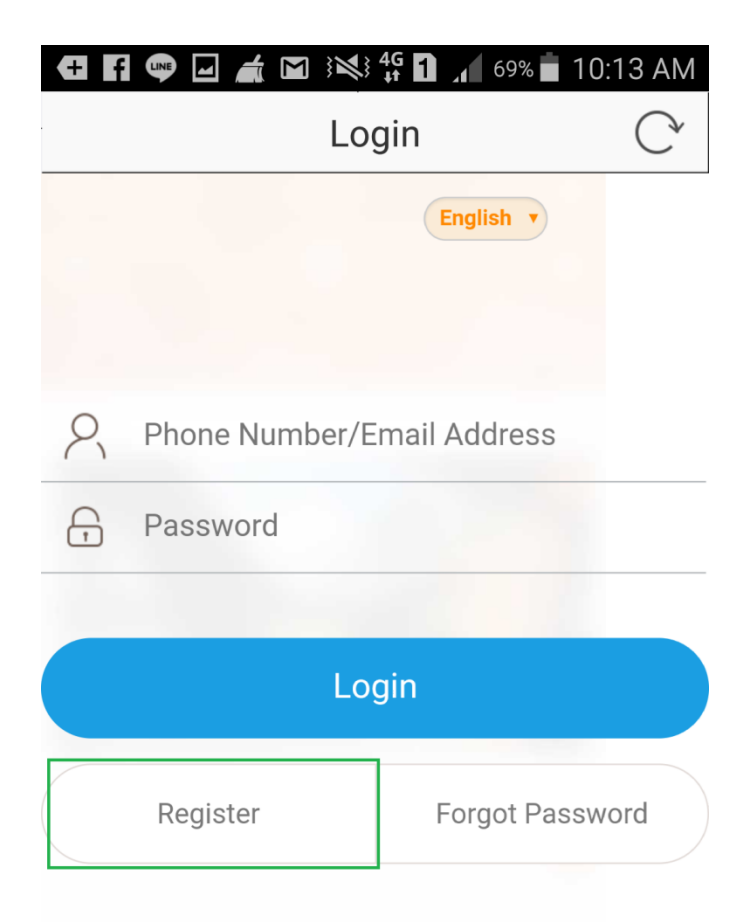

Allow the following operations:

- Get your personal information.
- Get your device information.

แนะนำใช้เป็น E-Mail ในการลงทะเบียน (เพื่อให้สามารถใช้งานบนมือถือมากกว่า 1 เครื่อง) กดที่ปุ่ม Get Verification
 Code เพื่อรับรหัสรีจีสเตอร์

| Input Phone Number       |
|--------------------------|
| Phone Number/Email Addre |
| Get Verification Code    |
|                          |
|                          |
|                          |
|                          |
|                          |

6. หลังจากลงทะเบียนแล้วจะสามารถใช้งานระบบ Cloud P2P จากนั้นกดเครื่องหมาย + เพื่อเพิ่มเครื่องบันทึก

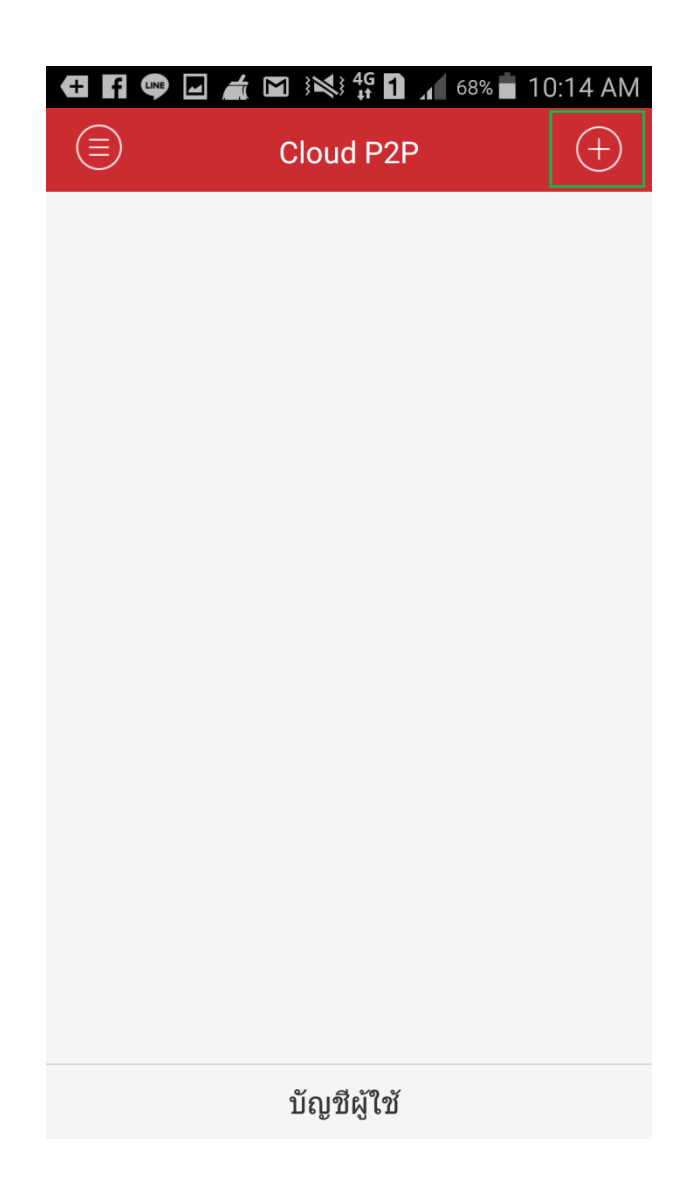

7. แสกน QR Code บนหน้า Platform Access บนเครื่องบันทึก

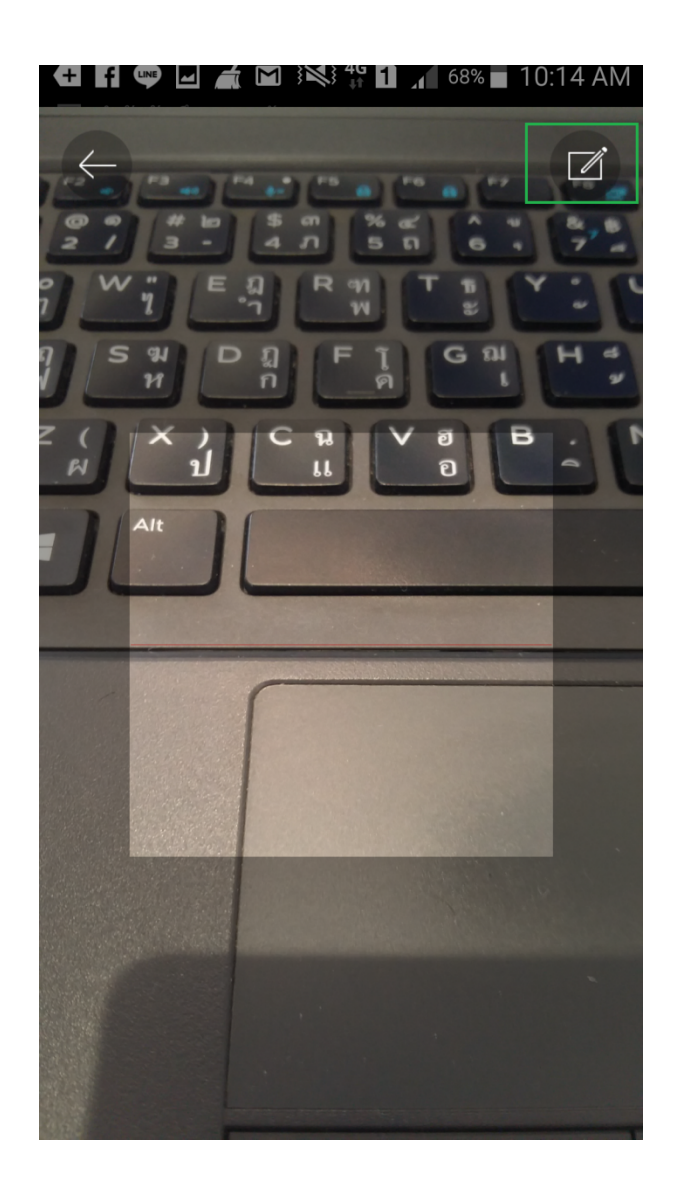